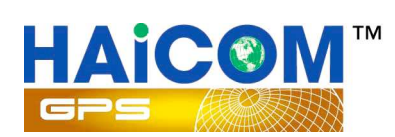

# HI-603X

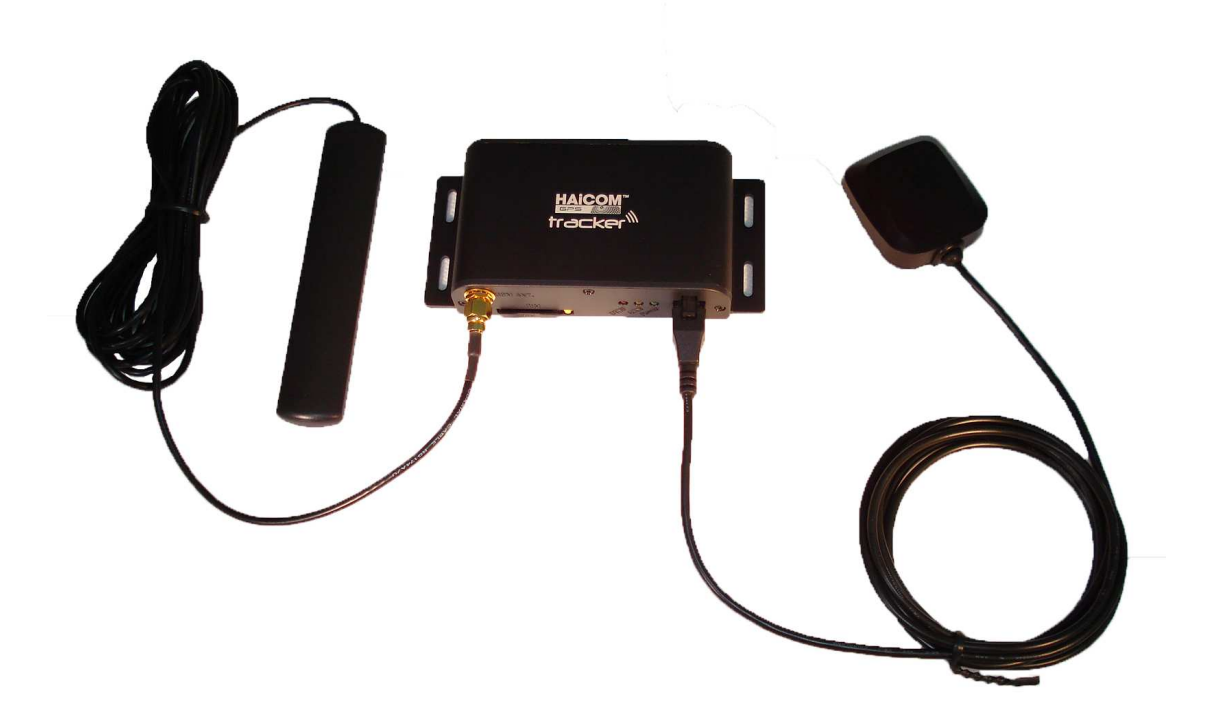

# Easy Manual

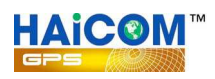

HI-603X is a multi-functional and cost-efficient communication platform ideal for all AVL applications. It integrates most recent high sensitivity GPS chipset and quad-band (850/900/1800/1900) GSM communication module with powerful microcontroller into a compact/ lightweight size.

HI-603X is secured in a solid enclosure for simple installation without sweat and hassle. Nevertheless, not only it provides user with real time GPS location and accurate vehicle status all the time on server, but also it allows user to command vehicle remotely by one-click on computer. In a word, HI-603X accomplishes advanced implementation of convenient fleet management, enhanced vehicle safety, simultaneous emergency response, and merchandise/ package transportation, etc... Unlimited advantages are available with HI-603X extensive applications.

applications.

Quad band 850/900/1800/1900 MHz GSM system External SiRF Star III high performance GPS receiver External GSM active antennas Advanced communication via SMS/TCP/UDP/HTTP

Program and control the tracker from the OTA (Over the Air) web tracking platform and also USB configurations.

Build in motion sensor for power saving. Support emergency/ over speed/ motion/ power lost alarm. Real time location report on preferred interval and vehicle status monitoring. Premium functions: Fast GPS Fixed/ A-GPS/ Geo-Fencing/ Hands free Kit/ Anti-Theft/ Data Logger function - 30,000 records or more.

Low battery alarm and battery voltage status.

Optional SOS button. Minimum GPRS sending interval 5~10 seconds and interval adjustable.

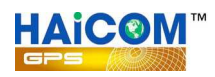

## **HI-603X Characteristics**

| ltems                    | Specifications                        |
|--------------------------|---------------------------------------|
| Power Supply             | DC +9V - +28V                         |
| Backup Battery           | 550mAh                                |
| Normal power consumption | 85mA/h                                |
| Dimension                | 116mm x 55mm x 24mm                   |
| Operating temperature    | –20℃ to 55℃                           |
| Humidity                 | 5% to 95% Non-condensing              |
| Frequency                | GSM 900/1800/1900Mhz                  |
| GPS Chipset              | latest GPS SIRF-Star III chipset      |
| GPS Sensitivity          | -159Db                                |
| GPS Frequency            | L1,1575.42 MHz                        |
| C/A Code                 | 1.023MHz chip rate                    |
| Channels                 | 20 channel all-in-view tracking       |
| Position Accuracy        | 10 meters, 2D RMS                     |
| Velocity Accuracy        | 0.1 m/s                               |
| Time Accuracy            | 1 us synchronized to GPS time         |
| Default datum            | WGS-84                                |
| Reacquisition            | 0.1 sec. , average                    |
| Hot start                | 1 sec. , average                      |
| Warm start               | 38sec. , average                      |
| Cold start               | 42 sec. , average                     |
| Altitude Limit           | 18,000 meters (60,000 feet) max.      |
| Velocity Limit           | 515 meters / second (1000 knots ) max |
| Interface                | One input and one output              |

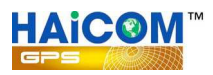

## Main unit overview

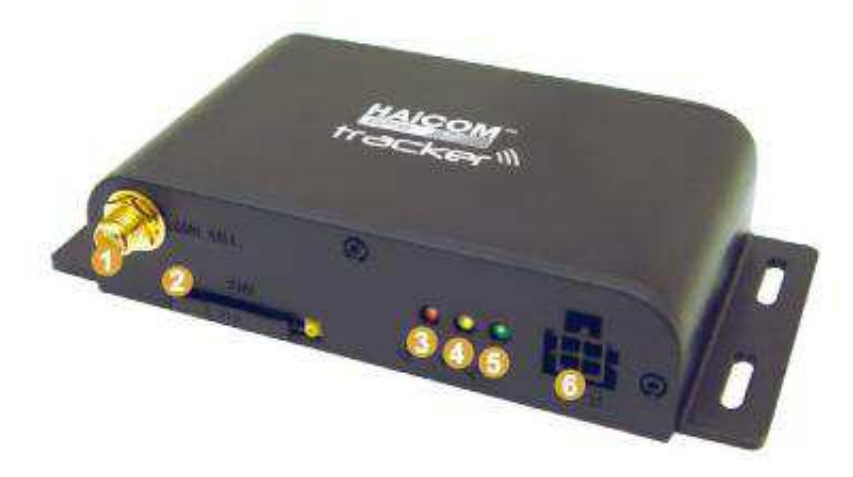

- 1. GSM antenna plug
- 2. SIM card holder
- 3. Transmission status
- 4. GSM signal status
- **5.** Power status
- 6. GPS receiver plug

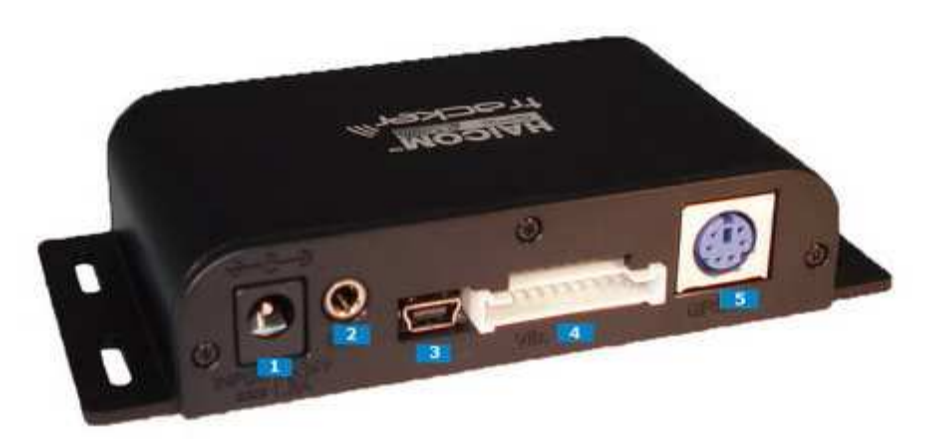

- 1. 12V~24V cigarette lighter power in
- 2. Connected to tapping microphone
- 3. Mini USB connector for set up
- 4. Connected to vehicle control wirings
- 5. Connected to the HI-403BT Bluetooth box

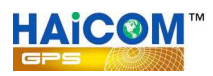

## Dimensions

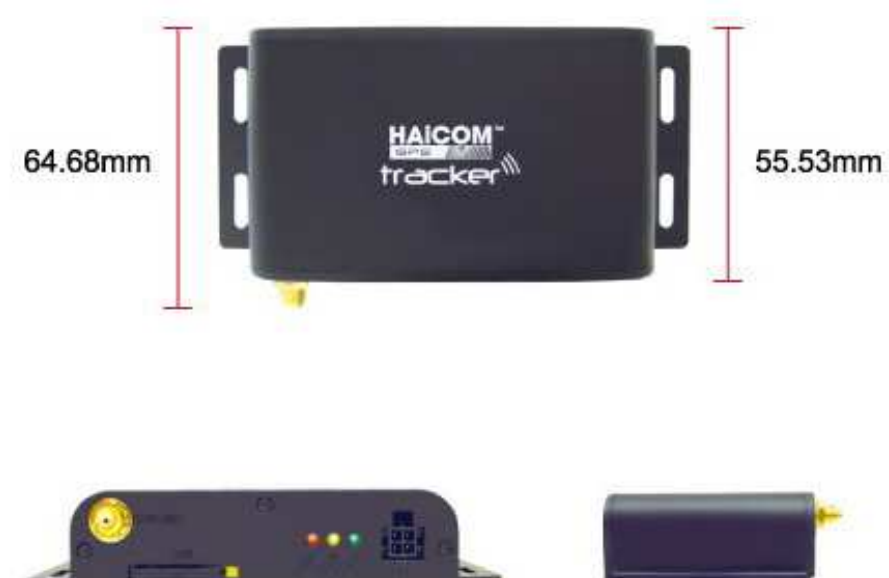

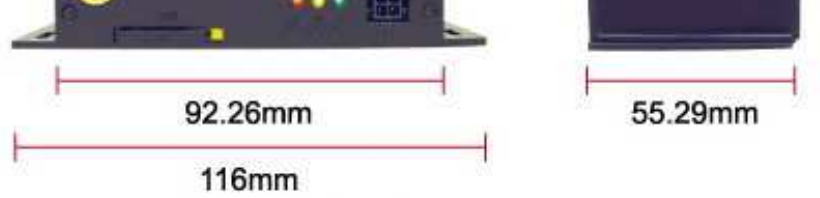

## **LED indicator**

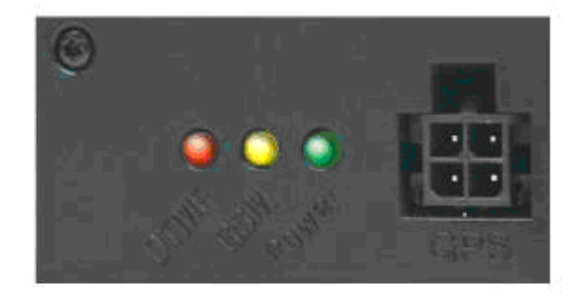

| transmission<br>status | transmission: Stay on                                                                                                    |  |  |
|------------------------|----------------------------------------------------------------------------------------------------|--|--|
| GSM signal status      | GSM stand by: Off 3 seconds / On 75 micro seconds<br>Searching network or no SIM card: On 600 micro<br>seconds / Off 600 micro seconds<br>GSM network connected: Stay On |  |  |
| Power status           | Powered: Stay on<br>Power off: Off                                                                                                    |  |  |

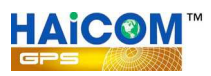

## Hardware and Accessories

## Standard packing

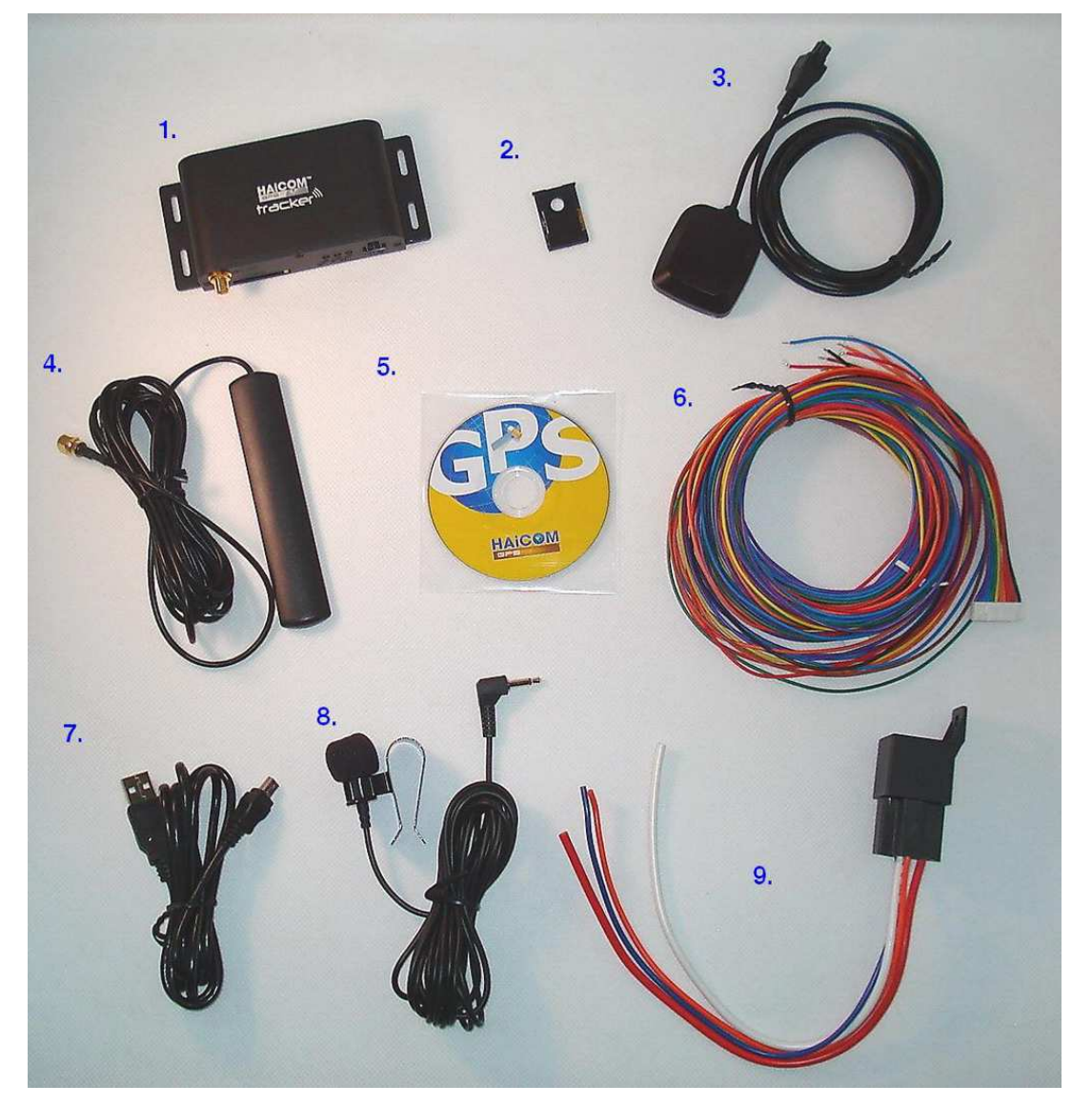

- 1. HI-603X main unit
- 2. SIM card tray
- 3. GPS receiver
- 4. GSM antenna
- 5. CD
- 6. Vehicle control wires
- 7. Mini USB to USB set up cable
- 8. Tapping microphone
- 9. Relay

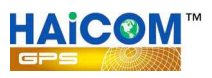

## **Getting Started**

1. Push in the yellow part with a pen to release the SIM card holder.

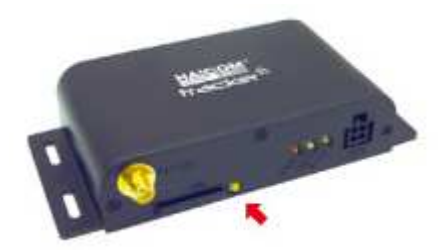

2. Place the local SIM card on the holder.

(Make sure to disable the SIM card pin code requirement. Do this from your mobile phone.)

Close the tray. Note the tray does not quiet sit flush with the unit when closed.

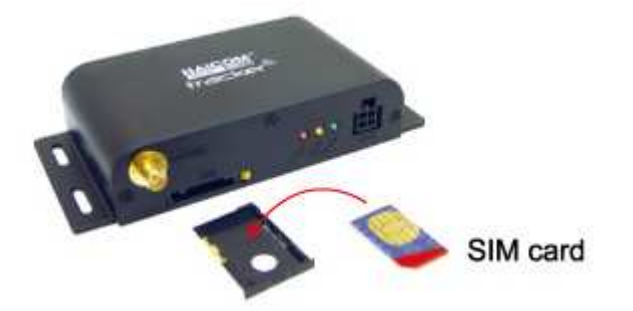

3. Connect the GSM antenna and GPS receiver to HI-603X

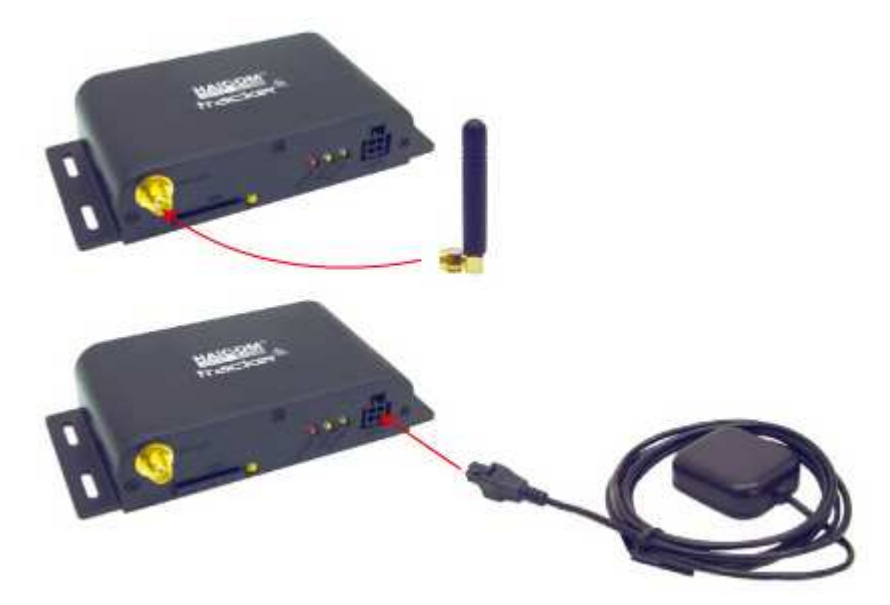

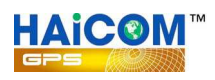

## **Setting up**

For the initial set up from the retail box, you will need to use the set up program from the inclusive small CD and perform the set up from your computer.

**1.** Connect the mini USB to the computer port.

Connect the HI 603X to the USB cable. The HI-603X will initially show all lites illuminated. See p5

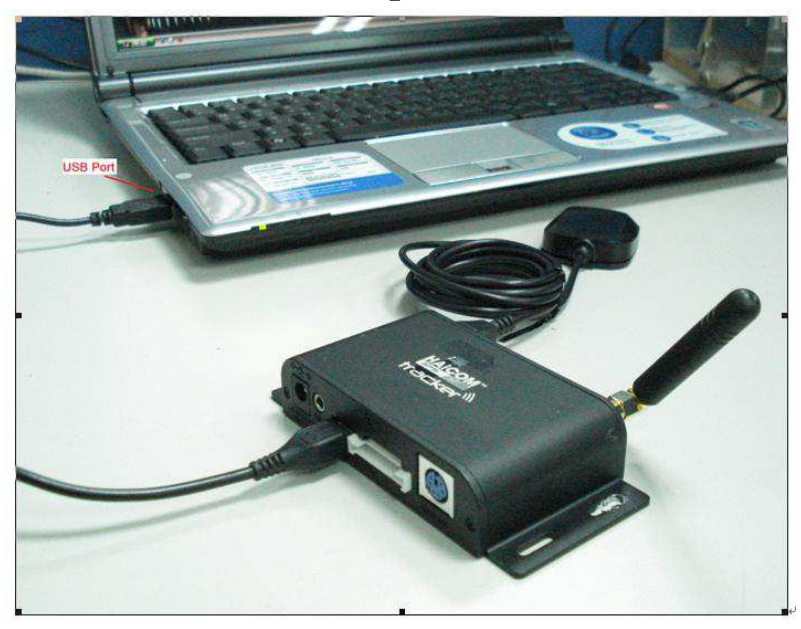

2. Open the tracker set up program by double clicking on "tracker.exe"

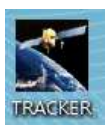

| GET PARAMETER                                                                                                    | SET PARAMETER GPS LOG                                                                                             | PASS                                                                                                    |                                                                                                |
|----------------------------------------------------------------------------------------------------|----------------------------------------------------------------------------------------------------|----------------------------------------------------------------------------------------------------|------------------------------------------------------------------------------------------------|
| SYSTEM CONFIG                                                                                                    | VERSION                                                                                                    |                                                                                                    | PHONE CONFIG<br>SCU PHONE[ex:****;****;]                                                       |
| SMS interval[s]<br>GPRS interval[s]<br>LOG interval[s]<br>Geofence[m]<br>Alarm Reset[s]<br>Ringing of Cal<br>[Times] | Send SMS ON/OFF Security SoS GEO Fencing Power Cut Cuw Battery Vibration Alarm GPS Fix Alarm GPS Fix Alarm [km/h] | BUZZER ON/OFF<br>SMS Send<br>GRS Send<br>GEO Fencing<br>USB SET<br>WEB SET<br>SMS SET<br>Key Button Press<br>(SOS/GOE/ALARM) | SOS PHONE[ex:****;*****;] SMS PHONE[ex:*****;*****;]                                           |
| GSM/GPRS CONFIG                                                                                                    | SERVER CO<br>IP/DOMAIN<br>TCP PORT<br>UDP PORT<br>CONFIG PO                                                       | NFIG                                                                                                    | SLEEP MODE<br>MODE Hour Min. Sec.<br>Time to Sleep/Wake Up : Sec.<br>FIRMWARE UPDATE<br>UPDATE |

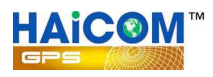

### 3. Click "Get Parameter"

| TRACKER          | •      |
|------------------|--------|
| GET PARAMETER    | SET PA |
| SYSTEM CONFIG    |        |
| SMS interval[s]  |        |
| GPRS interval[s] |        |
| LOG interval[s]  |        |

4. A message will show "Get Finish" and all the trackers current set up will appear.

Please double check with your local telecomm service provider to make sure the SIM card APN (Access Point Name) and fill in and program to the tracker.

| SYSTEM CONFIG                                                                                                    |                               |                                                                                                    | 1,1111140E                                                             | PHONE CONFIG                                                                                      |
|----------------------------------------------------------------------------------------------------|-------------------------------|----------------------------------------------------------------------------------------------------|------------------------------------------------------------------------|---------------------------------------------------------------------------------------------------|
| IMEL 1333431<br>SMS interval[s]<br>.OG interval[s]<br>Geofence[m]<br>Alarm Reset[s]<br>(Inging of Call<br>[Times] | 0<br>30<br>5<br>500<br>1<br>0 | Send SMS ON (F10000     Send SMS ON/OFF     Send SMS ON/OFF     Sos     GEO Fencing     F Power Cut     Cut     Cow Battery     Vibration Alarm     GPS Fix Alarm     Over Speed Alar | m                                                                      | SOS PHONE[ex:****,****,]                                                                          |
| ACT<br>INT                                                                                                    | 9                             | [20[km/h]                                                                                                    |                                                                        |                                                                                                   |
| SSM/GPRS CONF<br>APN<br>internet<br>USER                                                                          | IG                            | SERVE<br>IP/DO<br>60.25<br>TCP P<br>UDP P                                                                                                    | R CONFIG<br>MAIN NAME<br>0.68.23<br>DRT V 9101<br>DRT V 9101<br>R P120 | MODE  FULL POWER Hour Min. Sec.<br>Time to Sleep 0 0 0<br>Time to wakeup 0 0 0<br>FIRMWARE UPDATE |

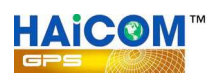

### **Initial computer set up reminder:**

On factory defaults, the basic set up was done.

As soon as you plug in the computer and get parameter, the computer will automatically get and show the tracker imei # on the program.

You will double check with your SIM card telecomm service provider for the correspondent APN (Access Point Name) and key in to the APN section (like the below blue block). The APN could be for instances, "internet ", "web. Vodafone " or any name.

Also, please double check if the IP and port settings (the below red block) was correctly set up. (for use with Haicom GPRS web tracking: http://www.tracking.haicom.com.tw:8090/Default.aspx )

The above settings are the must to make the tracker to start sending data back to our server and show on the platform. The rest of selections will be set up depend on individual user's preferences.

| YSTEM CONFIG              |               | 2              |                    |                    |                          |
|---------------------------|---------------|----------------|--------------------|--------------------|--------------------------|
| IMEI 3534510              | 040200840     | VERSION        | T100001-11         | 11140F             | SCO PHONE[ex:****,****,] |
| iMS interval[s]           | 0             | - Send SMS     | ON/OFF             | BUZZER ON/OFF      |                          |
| SDRS interval[c]          | 30            | SOS            | y                  | GPRS Send          |                          |
| OG interval[s]            | 5             | - 🖵 GEO Fe     | encing             | GEO Fencing        | SOS PHONE[ex:****,****,] |
| Cod in too valeoj         | 500           | Power          | Cut                | USB SET            |                          |
|                           | 1000          | - IV LOW Ba    | rttery<br>In Alarm |                    |                          |
| uarin Reset(s)            | 14            | - I GPS Fix    | Alarm              | 🔽 Key Button Press | SMS PHONE[ex:****,****,] |
| Inging of Call<br>[Times] | μ             | C Over S       | peed Alarm         | (SOS/GOE/ALARM)    |                          |
| ст                        | 9             | - 20 [         | km/h]              |                    |                          |
| NT                        | 9             | -              |                    | 2 <u>1</u>         |                          |
|                           | 10.           |                |                    |                    |                          |
| SM/GPRS CONF              | IG            |                | -SERVER CC         | NEIG               | Time to Sleen            |
| APN                       |               | IP/DOMAIN NAME |                    |                    |                          |
| fleet                     | et 60.250.68. |                | 23                 |                    |                          |
| JSER                      | TCP PORT      |                | 9101               |                    |                          |
| PASS                      |               | UDP PORT       | □ 9120 □ Reply!!   |                    |                          |

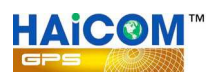

#### X series trackers

User guides for USB settings and SMS features

#### 1. USB Settings :

| Kaicom (12080601)                                                                                                    |                                                                                                    |
|----------------------------------------------------------------------------------------------------|----------------------------------------------------------------------------------------------------|
| Get Parameter       Set Parameter       GPS Log Download       GPS Log Erase         TRACKER       B       C       D         System Config       IMEI       D12497123456739       G       Version       T100001-120808R1       H         SMS interval[s]       Imediate       Imediate       Send SMS ON/OFF       Buzzer ON/OFF       Buzzer ON/OFF         GPRS Interval[s]       Imediate       Imediate       Imediate       Imediate       Imediate         LOG Interval[s]       Imediate       Imediate       Imediate       Imediate       Imediate       Imediate         Geofence[m]       500       Imediate       Imediate       Imediate       Imediate       Imediate       Imediate         Imediate       Imediate       Imediat | Pass 0000 E F Set Default  Phone config  SCU PHONE [ex: ****, ****,]  N  SOS PHONE [ex: ****, ****,]  O                                |
| Alarm reset[s] 300<br>Ringing of Call[times] 0<br>Moving Sensor Active 24<br>GSM/GPRS Config<br>GSM/GPRS Config<br>APN<br>Internet<br>Alarm (test only)<br>Cover Speed Alarm (test only)<br>Server Config<br>IP/Domain Name<br>60.250.68.23                                                                                                    | SMS PHONE [ex: ****, ****,]<br>P<br>Sleep Mode<br>Mode GPS Off ▼ Q<br>Hour : Min. : Sec.<br>Time To Sleep 0 5 0<br>Time To Wake Un 0 0 |
| User VSer VSer VSer VSer VSER VSER VSER VSER VSER VSER VSER VSER                                                                                                    | Firmware Update                                                                                                    |

- A. Press to get the tracker current settings
- B. Press to save the settings changed
- C. Press to download the GPS data logger records

D. Press to delete and clean out the GPS logger records. To avoid the records capacity too full (the full capacity is about 257,000 points) and slow down the download time, the records deleting is recommended after download the GPS data logger.

E. The Password is for the security purposes and the SMS commands can be used after the password verification.

F. Press to re-flash all settings back to defaults

G. The tracker's imei#

H. The current firmware version. The file name is based on the data of the generating.

I: The parameter settings for different functions:

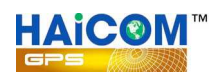

1. The continue SMS sending time interval to certain preset phones. The setting is

recommended to set more than 10 (s), 10 seconds, and set "0" means switch off this function.

2. The continue GPRS GPS coordinates sending time interval to the server. The setting is

recommended to set more than 15 (s), 15 seconds, and set "0" means switch off this function.

3. The GPS data logger recording time interval. The setting is recommended to set more than 3 (s), 3 seconds, and set "0 " means switch off this function.

4. The geo-fencing setting range (in diameter) The setting is recommended to set more than 500 (m),

500 meters.

5. To temporary disable all the alert functions. The setting is recommended to set less than 300 (s), 300 seconds. During the time, all the alert features will be disabled.

6. The ringing times after the voice tapping function activated.

7. The motion sensor sensitivity. The setting is recommended to set between 21 to 24, The less the number, the higher the sensibility.

8. The speed limit alert function. The alert will shown after the tracker speed higher than the speed (in kilometer per hour)

J: The on/off settings for the alert functions:

1. Turn on or off for the vehicle anti-thief alarm function

2. Turn on or off for the SOS button alarm function

3. Turn on or off for the geo fencing alarm function. The function here is only for testing and the function will be switched off once the geo fencing function activated (only one time)

4. Turn on or off the alarm when the tracker external power cut off.

5. Turn on or off the alarm when the tracker battery voltage power lower than 3.6V (battery low)

6. Turn on or off for the motion sensor alarm function. The function here is only for testing and the function will be switched off once the motion sensor function activated (only one time)7. Turn on or off for the GPS in 3D fixed inform function. The function here is only for testing and the function will be switched off once the GPS 3D fixed function reported (only one time)8. Turn on or off for the over speed alarm function. The function here is only for testing and the function will be switched off once the over speed function here is only for testing and the function will be switched off once the over speed function activated (only one time)

K: The settings for the tracker buzzer sound or silent:

- 1. Buzzer sound or silent every time when the SMS coordinates sending
- 2. Buzzer sound or silent every time when the GPRS coordinates sending
- 3. Buzzer sound or silent when the geo fencing alarm sent
- 4. Buzzer sound or silent when the USB set up completed
- 5. Buzzer sound or silent after receiving the settings from the web tracking site
- 6. Buzzer sound or silent after receiving the settings from the phone SMS command

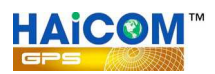

7. Buzzer sound or silent when press the buttons (only available for the HI-602X and the optional car kit box)

L: Set up the APN (Access Point Name) from the SIM card telecomm service provider

M: Set up the IP/Domain address of the tracking server for the GPRS data to send to

- 1. Can set up either the IP or the domain name
- 2. Set up the server receiving data protocol and port (Set TCP if the server protocol is TCP)
- 3. Set up the server receiving data protocol and port (Set UDP if the server protocol is UDP)

4. Set up the two-way configuration port between the server and the tracker. User can also set as "0" to disable the GPRS function (under this mode, the SMS and the data logger functions still keep on working) User can also set as "1" to switch off both the server alarm control function and the two-way configuration function (under this mode, the GPRS coordinates sending functions still keep on working)

N: Set up the telephone numbers which will receive SMS from all the alarm functions activated and the tapping voice (except for the SOS)

O: Set up the telephone numbers which will receive SMS when the SOS alarm functions activated and the tapping voice

P: Set up the telephone numbers which will receive SMS with the continue coordinates and the tapping voice

Q: Set up the sleeping mode and the times:

- 1. Full power: Keep on sending coordinates none stop. Highest power consumption and no need to set up the times.
- 2. GPS Off: The tracker GPS function will be switched off (based on the 'Time To Sleep' colume time) after the tracker no moved. Under this mode, the tracker still stand by to take the commands from the phone SMS or from the web tracking set up) As soon as the tracker moved again, the GPS function will start to work again. Under this mode, the tracker power consumption will be less.
- 3. All Off: The tracker all functions, GPS, GSM, etc. will be switched off (based on the 'Time To Sleep' colume time) after the tracker no moved. Under this mode, the tracker will not be able to take any commands from the phone SMS or from the web tracking set up) As soon as the tracker moved again, all the functions will start to work again. Under this mode, the tracker power consumption will be lowest.
- 4. Weak Up: The tracker all functions, GPS, GSM, etc. will be switched off (based on the 'Time To Sleep' colume time) regardless of the tracker motion sensor moved or not. Under this mode, the tracker will not be able to take any commands from the phone SMS or from the web tracking set up) After the finish the sleep time (based on the 'Time To Weak UP'

colume time) the tracker will switched on again to work normal. The automatic sleep and weak up will be cycled continuesly base on the settings. The mode is suitable for the condition that the user only need to know the tracker updated locations in some fix time and let the tracker go sleeping mode (switched off) to save power consumption. The 'Time To Sleep' set up is recommended to set no less than 3 minutes so that the tracker GPS have enough time to let the GPS get 3D fixed. In this way, the tracker can send the updated real time location (GPS 3D fixed location) back to the server.

R: Firmware update: After the firmware updated, delete the GPS log data in the tracker is recommended to make sure the tracker internal memory stay in complete.

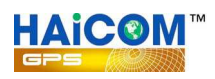

### **Terms Explanations**

**System Config:** 

- 1. IMEI: Tracker imei #
- 2. Version: Tracker firmware version
- **3.** SMS intervals[s]: Interval of tracker send real time position with Google map hyperlink via SMS

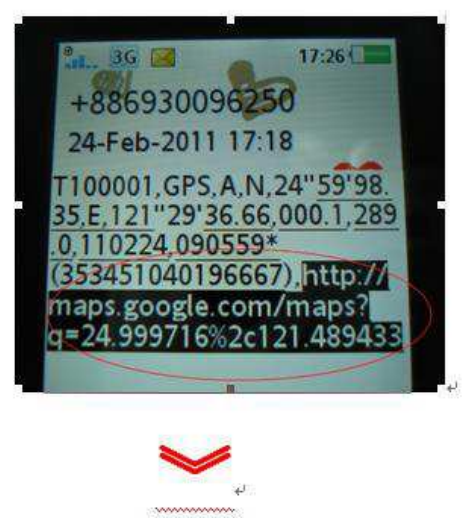

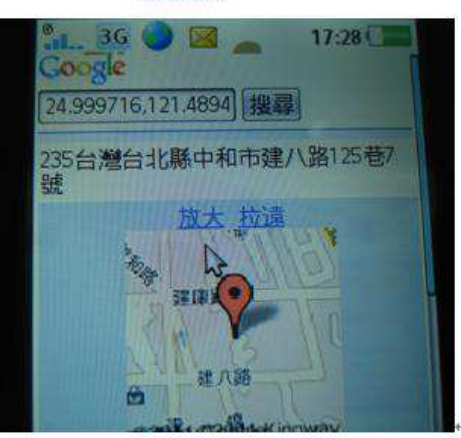

- 4. GPRS interval[s]: Interval of tracker send real time position to the server via GPRS
- 5. LOG interval[s]: Interval of tracker data logging
- 6. Geofence [m]: Send warning when tracker out of the Geofencing range
- 7. Alarm Reset[s]: Time of all the security functions temporary disabled
- 8. Ringing of Call[Times]: Tracker ringing time when user call

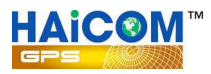

The example to send SMS command to the tracker: Send: #0000,10

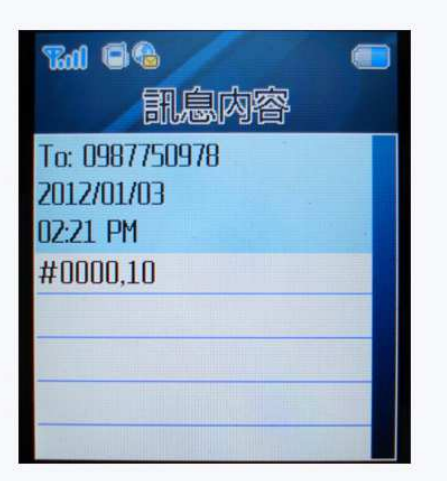

You will receive this message:

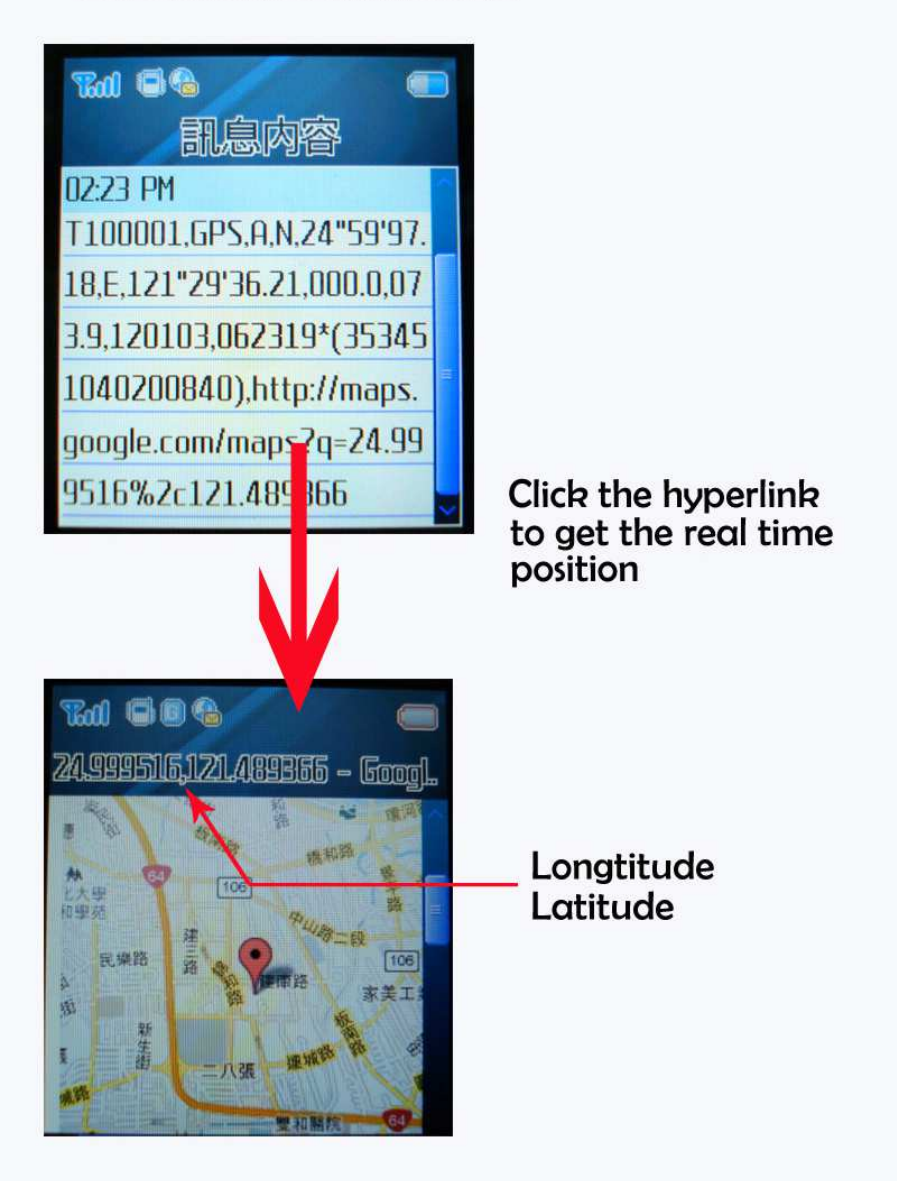

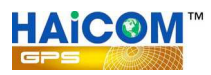

## The example to send SMS command to the tracker: Send: #0000,155

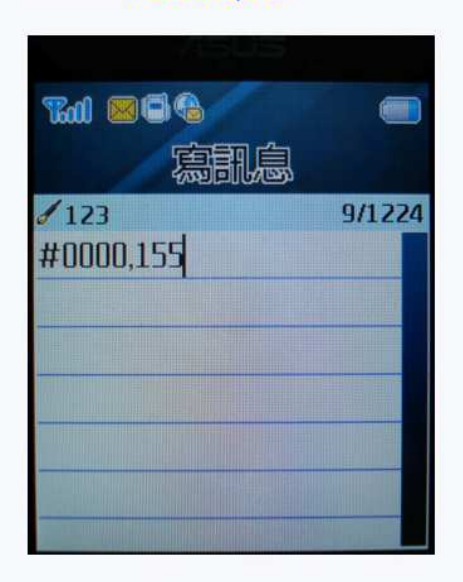

You will receive this message:

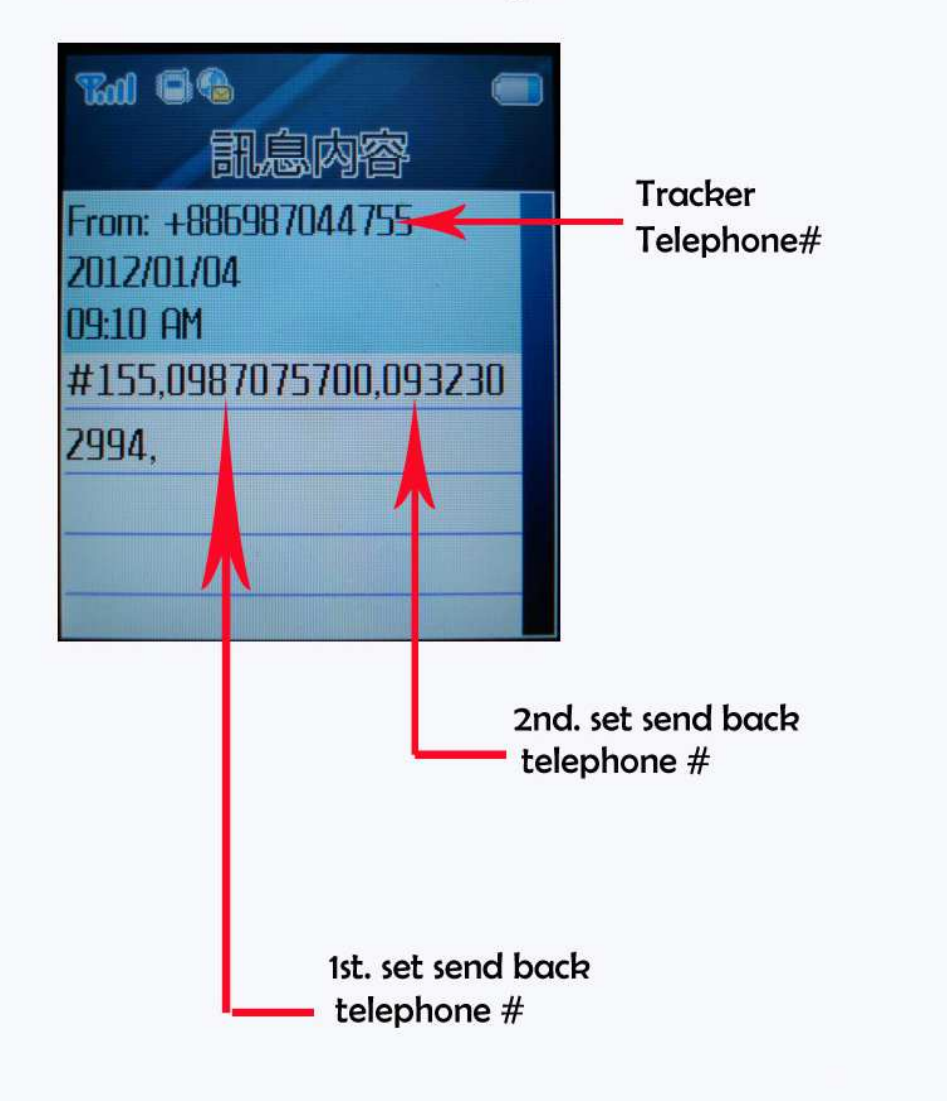

## SMS Command for X seris

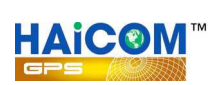

| Code | Format                                                     | Function                            |
|------|------------------------------------------------------------|-------------------------------------|
| 100  | #0000,100                                                  | Request all setting values back     |
| 151  | #0000,151,000000000,0000000000,000000000                   | Set Security Phone Number.(10 Max.) |
| 152  | #0000,152,000000000,0000000000,000000000                   | Set SOS Phone Number (10Max.)       |
| 153  | #0000,153,000000000,0000000000,000000000                   | Set SMS Phone Number (10 Max.)      |
| 154  | #0000,154                                                  | Get Security Phone Setting          |
| 155  | #0000,155                                                  | Get SOS Phone Setting               |
| 156  | #0000,156                                                  | Get SMS Phone Setting               |
| 200  | #0000,200,APN,USER,PASS                                    | Set APN                             |
| 201  | #0000,201                                                  | Get APN Setting                     |
| 210  | #0000,210,IP,TCP port,UDP port,config port,protocol select | Set IP and Port                     |
|      | #0000,210,60.250.68.23,9101,9120,1943,0                    |                                     |
| 211  | #0000,211                                                  | Get IP and Port Value               |
| 250  | #0000,250,SMS,GPRS,LOG,Geo,Alarm,Ring,Speed,Sensor         | Set Interval and Parameter          |
|      | #0000,250,0,30,0,500,60,0,20,10                            |                                     |
| 251  | #0000,251                                                  | Get Interval Setting                |
| 300  | #0000,300,Buglar,SOS,GEO,PWCUT,LBAT,Vir,GPS,OPA            | Set Event                           |
|      | #0000,300,0,1,0,1,1,0,0,0                                  |                                     |
| 301  | #0000,301                                                  | Get Event Setting                   |
| 350  | #0000,350,SMS_Send,GPRS,GEO,USB,WEB,SMS_Set,KEY            | Set Buzzer                          |
|      | #0000,350,0,0,0,1,1,1,1                                    |                                     |
| 351  | #0000,351                                                  | Get Buzzer Setting                  |
| 400  | #0000,400,Mode,Hour1,Minute1,Second1,Hour2,Minute2,Second2 | Set Power Saving Mode               |
|      | #0000,400,1,0,5,0,0,0,0                                    |                                     |
| 401  | #0000,401                                                  | Get Power Saving Mode Setting       |
| 01   | #0000,01,Pass,Pass                                         | Set Password                        |
|      | #0000,01,0000,0000                                         |                                     |
| 10   | #0000,10                                                   | Get GPS Data                        |
| 11   | #0000,11,Phone Number                                      | Talking Permitted                   |
| 12   | #0000,12,1                                                 | Relay #1 On/Off                     |
| 13   | #0000,13,1                                                 | Relay #2 On/Off                     |
| 14   | #0000,14                                                   | Tracker Reset                       |
| 15   | #0000,15                                                   | Inform Tracker send TX000 to Server |
| 16   | #0000,16,1                                                 | Set GEO Fencing Activate            |
| 17   | #0000,17,1                                                 | Set GPS Fixed Alarm Activate        |
| 18   | #0000,18,1                                                 | Set Moving Alarm Activate           |
| 19   | #0000,19,1                                                 | Set Over Speed Alarm Activate       |

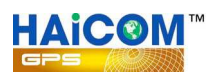

#### EXAMPLE : #0000,210,60.250.68.23,9101,9120,1943,0

# SMS initial code
0000 password (default is 0000)
210 Initial command code
60.250.68.23,9101,9120,1943,0 Varies parameters

Fill in "\*" between the comma when the above parameters unchanged.Fill in nothing between the comma to empty the data (originally there are some parameters in between, such as the APN, USER and the PASS)Different parameters will divided by comma: ", "

Explanations to the initial command code:

- **151** (Set Security Phone Number) Fill in maximum 10 phone numbers
- 152 (Set SOS Phone Number) Fill in maximum 10 phone numbers
- **153** (Set SMS Phone Number) Fill in maximum 10 phone numbers

#### 200 (Set APN)

APN : GPRS Access Point Name of the SIM card (check with your telecomm service provider for the exact APN USER : APN user name PASS : APN password

#### 210 (Set IP and Port)

IP: The server IP address which the tracker will send to (Domain name also OK)

TCP port : The destinate server TCP port

UDP port : The destinate server UDP port

Config port : Set up the two-way configuration port between the server and the tracker. User can also set as "0" to disable the two way configuration function.

Protocol select : Select the communication protocol between the tracker and server  $0 \rightarrow \text{TCP} \cdot 1 \rightarrow \text{UDP}$ 

#### 250 (Set Interval and Parameter)

**SMS**: The continue SMS sending time interval to certain preset phones. The setting is recommended to set more than 10 (s), 10 seconds.

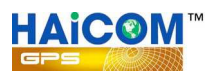

**GPRS**: The continue GPRS GPS coordinates sending time interval to the server. The setting is recommended to set more than 15 (s), 15 seconds.

**LOG**: The GPS data logger recording time interval. The setting is recommended to set more than 3 (s), 3 seconds.

**Geo**: The geo-fencing setting range (in diameter) The setting is recommended to set more than 500 (m), 500 meters.

**Alarm**: To temporary disable all the alert functions. The setting is recommended to set less than 300 (s), 300 seconds. During the time, all the alert features will be disabled.

**Ring**: The ringing times after the voice tapping function activated.

**Speed**: The speed limit alert function. The alert will shown after the tracker speed higher than the speed ( in Km/h kilometer per hour)

**Sensor**: The motion sensor sensitivity. The setting is recommended to set between 21 to 24, the less the number, the higher the sensibility.

#### 300 (Set Event)

**Buglar**: Enable or disable ( $1 \rightarrow$  enable,  $0 \rightarrow$  disable ) to send SMS when the vehicle anti-thief alarm function activated

**SOS**: Enable or disable (  $1 \rightarrow$  enable,  $0 \rightarrow$  disable ) to send SMS when the SOS button pressed

**GEO**: Enable or disable ( $1 \rightarrow$  enable,  $0 \rightarrow$  disable) to send SMS when the geofence triggered (for test only)

**PWCUT**: Enable or disable ( $1 \rightarrow$  enable,  $0 \rightarrow$  disable ) to send SMS when the tracker external power source was cut.

**LBAT**: Enable or disable ( $1 \rightarrow$  enable,  $0 \rightarrow$  disable ) to send SMS when the tracker internal battery low (less than 3.6V)

Vir: Enable or disable ( $1 \rightarrow$  enable,  $0 \rightarrow$  disable ) to send SMS when the tracker moved (for test only)

**GPS:** Enable or disable ( $1 \rightarrow$  enable,  $0 \rightarrow$  disable ) to send SMS when the GPS fixed (for test only)

**OPA:** Enable or disable ( $1 \rightarrow$  enable,  $0 \rightarrow$  disable ) to send SMS when the car speed over setting (for test only)

#### **350** (Set Buzzer)

SMS Send: Buzzer sound or silent (  $1 \rightarrow$  enable,  $0 \rightarrow$  disable ) every time when the SMS coordinates sending

**GPRS**: Buzzer sound or silent ( $1 \rightarrow$  enable,  $0 \rightarrow$  disable ) every time when the GPRS coordinates sending

**GEO**: Buzzer sound or silent ( $1 \rightarrow$  enable,  $0 \rightarrow$  disable) when the geo fencing alarm sent **USB**: Buzzer sound or silent ( $1 \rightarrow$  enable,  $0 \rightarrow$  disable) when the USB set up completed **WEB**: Buzzer sound or silent ( $1 \rightarrow$  enable,  $0 \rightarrow$  disable) after receiving the settings from

the web tracking site

SMS Set: Buzzer sound or silent ( $1 \rightarrow$  enable,  $0 \rightarrow$  disable) after receiving the settings from the phone SMS command

**KEY**: Buzzer sound or silent ( $1 \rightarrow$  enable,  $0 \rightarrow$  disable ) when press the buttons (only available for the HI-602X and HI-603)

#### **400** (Set Power Saving Mode)

Mode: Set up the sleeping mode:  $0 \rightarrow$  Full power  $1 \rightarrow$  GPS off  $2 \rightarrow$  all off  $3 \rightarrow$  fixed on/off

#### time

Hour1 : Time setting, hours

Minute1 : Time setting, minutes

Second1 : Time setting, second ( please consult the above USB setting guides "Time To

#### Sleep" Q )

Hour2 : Time setting, hours

Minute2 : Time setting, minutes

Second2 : Time setting, second ( please consult the above USB setting guides "Time To Weak Up" Q )

#### **01** (Set Password)

Pass : Set up the new password (needed to be 4 digits)

Pass: Key in once again the new password (the set up can only success when this 4 digits are identical to the above 4 digits)

#### 10 (Get GPS Data)

Request the current GPS coordinates from the tracker

#### 11 (Talking Permitted)

Allow some specific phone to do the phone tapping and the request will only available one time and user will set another command when once again need such function. For instances, the telephone number, 0937777777, was not fill in the list of the preset telephone numbers (like, the SCU, SOS, SMS from the USB column)

When need to do the tapping, send SMS command #0000,11, 0937777777 to the tracker and the user can use the phone 0937777777 to do the tapping once.

#### **12** (Relay #1 On/Off)

 $1 \rightarrow$  cut off relay  $\cdot 0 \rightarrow$  recover the relay to normal

#### **13** (Relay #2 On/Off)

 $1 \rightarrow$  cut off relay  $\circ 0 \rightarrow$  recover the relay to normal

#### 14 (System Reset)

Request the tracker re-flesh all settings

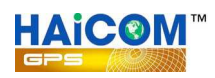

#### 15 (Inform Tracker send TX000 to Server)

Request the tracker and the server to perform the two ways synchronize communications (In order to let the tracker and the server to do the two way settings and information exchanges, they must stay in connection status. But, under some circumstances, the tracker is not connected to the server, such as under GPS off mode (sleeping mode) although the GSM is active but the tracker do not stay connect with the server. With this command, the tracker will immediately take the server command and react. If not, the tracker will also proactively connect to the server within 3 minutes)

#### **16** (Set GEO Fencing Activate)

Activate GeoFencing alarm send back  $, 1 \rightarrow$  enable  $, 0 \rightarrow$  disable The function only available for one time and will set up once again when need it.

#### 17 (Set GPS Fix Alarm Activate)

Activate GPS in 3D fixed message send back  $\cdot$  1  $\rightarrow$  enable , 0  $\rightarrow$  disable The function only available for one time and will set up once again when need it.

#### **18** (Set Moving Alarm Activate)

Activate motion sensor alarm send back  $, 1 \rightarrow$  enable  $, 0 \rightarrow$  disable The function only available for one time and will set up once again when need it.

#### **19** (Set Over Speed Alarm Activate)

Activate over speed alarm send back  $, 1 \rightarrow$  enable  $, 0 \rightarrow$  disable The function only available for one time and will set up once again when need it.

The tracker will automatically send SMS message notice that the above settings and control executed successfully.

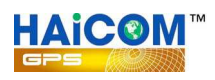

#### SMS GPS coordinates send back guides:

#### EXAMPLE:

\$T120808R1,GPS,A,N,24"59'58.26,E,121"29'21.65,000030.0,182.57,120808,074222\*(0124971 23456789),http://maps.google.com/maps?q=24.999518,121.489352

| Explanations:   |                                                                         |
|-----------------|-------------------------------------------------------------------------|
| \$              | SMS initial code                                                        |
| T120808R1       | Firmware version                                                        |
| GPS             | SMS message type (please consult the below SMS message type list)       |
| А               | GPS fixed status (A in 3D fixed, V not fixed yet)                       |
| N,24"59'58.26   | G,E,121"29'21.65Coordinates (Format: degree" minute' second)            |
| 000030.0        | Speed (Sea mile)                                                        |
| 182.57          | Direction angle ( degree)                                               |
| 120808          | GPS time (UTC)                                                          |
| 074222          | GPS time (UTC)                                                          |
| 012497000242    | .432Tracker imei#                                                       |
| http://maps.goo | bgle.com/maps?q=24.999518,121.489352 The hyperlink URL to the map Click |
| the link to see | e the map                                                               |
|                 |                                                                         |

#### SMS message type:

GPS Upon request with command 10, the tracker will keep on sending (SMS interval) the GPS coordinates back via SMS BUR Burglar Alarm activated BATLOW Battery power low (less then 3.6V) alarm POWCUT Tracker external power cut off alarm SOS The SOS button press GPS\_OK GPS 3Dfixed report GEO Geo Fencing activated VIA Vibration Alarm activated **OSA** Over Speed Alarm activated

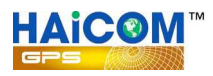

## \* Update new firmware

1. Decompress the files.

#### 2. Run the TRACKER program

| 名稱 🔺           | 大小 類型         |
|----------------|---------------|
| 🗟 Smpl_HID     | 75 KB BIN 檔案  |
| 🗟 Smpl_HID.md5 | 1 KB MD5 檔案   |
| TRACKER        | 1,880 KB 應用程式 |

- 3. Plug the tracker to the computer USB port
- 4. Press the GET PARAMETER and see the current settings
- **5. Press the UPDATE**
- 6. Open the firmware (2 files)

| SYSTEM CONFIG-<br>IMEI 353451040200840                                                                                                    | VERSION T100001-111                  | 1140F                                                                                                    | PHONE CONFIG<br>SCU PHONE[ex:****,****,]                                                                                                    |
|----------------------------------------------------------------------------------------------------|--------------------------------------|----------------------------------------------------------------------------------------------------|----------------------------------------------------------------------------------------------------|
| SMS interval[s]         0           SPRS interval[s]         30           LOG interval[s]         5           Seofence[m]         500           Alarm Reset[s]         1                                                                                                    | Send SMS ON/OFF                      | BUZZER ON/OFF<br>SMS Send<br>GRRS Send<br>GEO Fencing<br>WUSB SET<br>WEB SET<br>SMS SET<br>Key Button Press | SOS PHONE[ex:****,****,]                                                                                                    |
| Initian and a second second se | Over Speed Alarm     20 [km/h]       | (SOS/GOE/ALARM)                                                                                             |                                                                                                    |
| GSM/GPRS CONFIG<br>APN<br>internet                                                                                                    | SERVER CO<br>IP/DOMAIN<br>60.250.68. | NFIG                                                                                                    | MOULE     FULL POWER ▼     Hour     :     Min.     :     Sec.       Time to Sleep     0     0     0     0       Time to wakeup     0     0     0 |

7. Show the below message and click OK

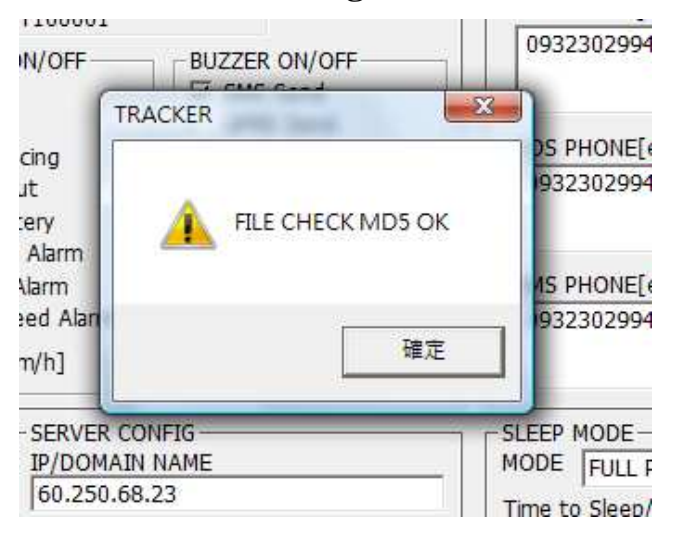

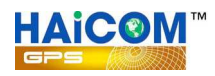

## 8. The firmware start loading

| SYSTEM CONFIG                                                                                                    | GPS LOG                                                                                                    | PASS                                                                                                    |                                                                                                   |  |
|----------------------------------------------------------------------------------------------------|----------------------------------------------------------------------------------------------------|----------------------------------------------------------------------------------------------------|---------------------------------------------------------------------------------------------------|--|
| IMEL 059451040013565                                                                                                    | VERSION T100001                                                                                                    |                                                                                                    | SCU PHONE[ex:****,****,]                                                                          |  |
| SMS interval[s] 3600<br>GPRS interval[s] 30<br>LOG interval[s] 0<br>Geofence[m] 2000<br>Alarm Reset[s] 5<br>Ringing of Call 5<br>[Times] | Send SMS ON/OFF<br>Security<br>SOS<br>GEO Fencing<br>Vower Cut<br>Cut Low Battery<br>Vibration Alarm<br>GPS Fix Alarm<br>VOver Speed Alarm | BUZZER ON/OFF<br>GRS Send<br>GPS Send<br>GEO Fencing<br>WUSB SET<br>WEB SET<br>Key Button Press<br>(SOS/GOE/ALARM) | 0932302994,<br>SOS PHONE[ex:****,****,]<br>0932302994,<br>SMS PHONE[ex:****,****,]<br>0932302994, |  |
| GSM/GPRS CONFIG<br>APN<br>fileet<br>USER<br>PASS                                                                                         | SERVER COI<br>IP/DOMAIN<br>60.250.68.<br>TCP PORT<br>UDP PORT                                                                              | VFIG<br>NAME<br>23<br>↓ 9101<br>↓ 9120<br>↓ Reply!!                                                                | SLEEP MODE<br>MODE FULL POWER I How Min.<br>Time to Sleep/Wake Up 0 : 0 :<br>FIRMWARE UPDATE      |  |

9. The below message shown and press OK

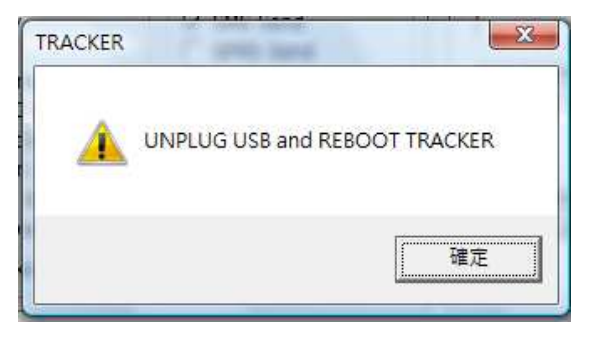

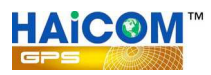

## 1. Initial registration from the GPRS web tracking platform: http://www.tracking.haicom.com.tw:8090/

|                                                                                                    | Map Realtime History Report Time Location Manage APN                                                                                                    |  |
|----------------------------------------------------------------------------------------------------|----------------------------------------------------------------------------------------------------|--|
| Login Account : Password : Keep password for next login. Coox New user, please register before login. Registration | Wekcome to GPS online tracking system         We provide online service for GPS realtime tracking and history review service.         Buy the GPS tracking tracker from us, you can enjoy the online tracking service now.         If you want to realtime tracking your Child, pet, car, you need:         1. Buy a GPS tracker from us. (HI-602DT, HI-6035)         2. Buy a SIM card from your local communication company, please make sure it supportSMS and GPRS function.         3. Set GPRS IPand Port of the GPS tracker to our server.         4. Login to our system, then you can realtime tracking your tracker. |  |

2. New user; please register before login.

| Login                                   |   |                                                     |                  |                                              |   |                     |
|-----------------------------------------|---|-----------------------------------------------------|------------------|----------------------------------------------|---|---------------------|
| Account :                               |   | We provide online                                   | Registry Account | Yaxan                                        | × | 1                   |
| Password :                              |   | Buy the GPS trac<br>If you want to re               | IMEI             | :                                            |   |                     |
|                                         |   | 1. Buy a GPS<br>2. Buy a SIM c                      | User ID          | : [a~z,A~Z,0~9 Only, ID length 8~12]         |   | S and GPRS function |
|                                         |   | <ol> <li>Set GPRS I</li> <li>Login to ou</li> </ol> | User Name        | : [a~z,A~Z,0~9,_;Space Only, ID length 2~20] |   |                     |
| New user, please register before login, | e |                                                     | Password         | Ia~z.A~Z.0~9. Soace Only, ID length 6~121    |   |                     |
| Registration                            |   |                                                     | Password Confirm |                                              |   |                     |
|                                         |   |                                                     | E-Mail           |                                              |   |                     |
|                                         |   |                                                     | Country          | : 💌                                          |   |                     |
|                                         |   |                                                     | Time Zone        | : GMT+0 💌                                    |   |                     |
|                                         |   |                                                     |                  | NGA6R                                        |   |                     |
|                                         |   |                                                     |                  | Reload                                       |   |                     |
|                                         |   |                                                     |                  |                                              |   |                     |

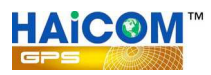

## **3.** The tracker imei # is shown on the bottom of the sticker:

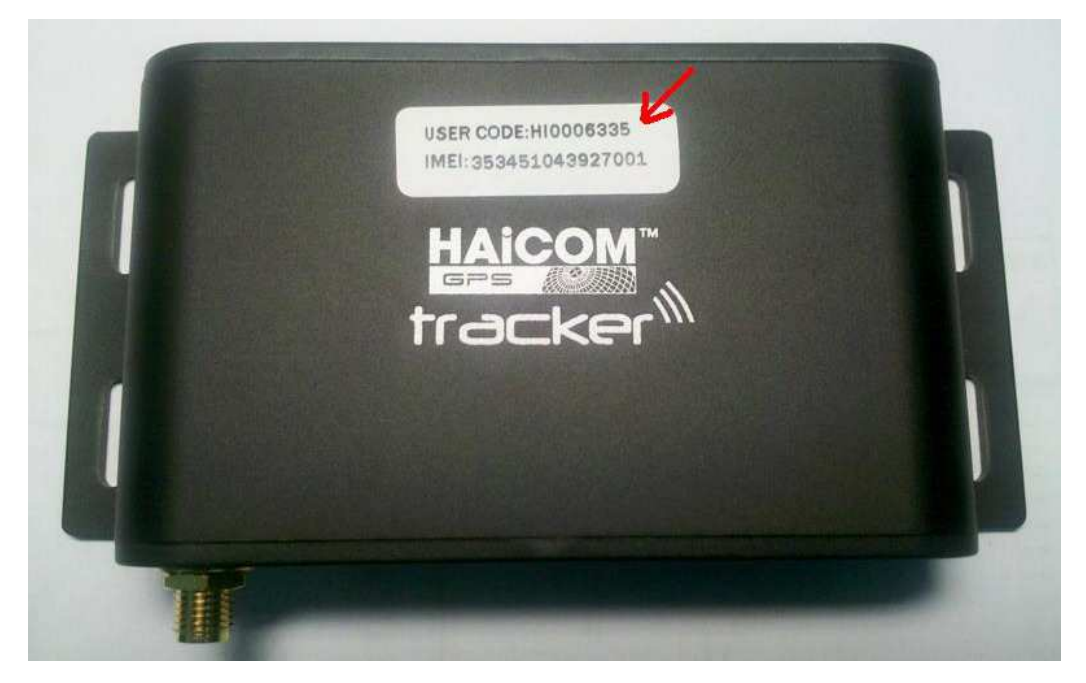

## 4. After login, select the "Manage " for Add New Tracker

| Manage/TrackerConfig | Add New Trac | ker Total devices permis |                          |        |      |
|----------------------|--------------|--------------------------|--------------------------|--------|------|
|                      | Us           | er Name                  | IEMI ID Trac             |        |      |
|                      | HE-603X Jack |                          | 353451040200840          | HE-603 | Rya  |
|                      | HI-604 Paul  |                          | 353451043957552          | HI-604 |      |
|                      | HL-604 Q     |                          |                          | HI-604 | Ryar |
|                      | HI-604 Test  |                          |                          |        | ryan |
|                      | HI-604X      | Tracker Setting          |                          | ж      | ryan |
|                      | Jack-60-4    | User ID                  | . ryan                   | 1      | Ryar |
|                      |              | Uses Name                |                          |        | Ryar |
|                      |              | User Name                |                          |        | ryan |
|                      |              | Model                    | : HI-602                 |        |      |
|                      |              | Tracker ID               | :                        |        |      |
|                      |              |                          | Please input digital num | ber    |      |
|                      |              |                          |                          | Add    |      |

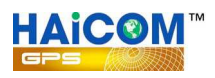

### \* Program tracker from Haicom GPRS web tracking web site

- 1. Make sure the tracker connected to the GSM network and start sending back the data
- 2. On the Manage/Device Settings section, select the tracker and press Load

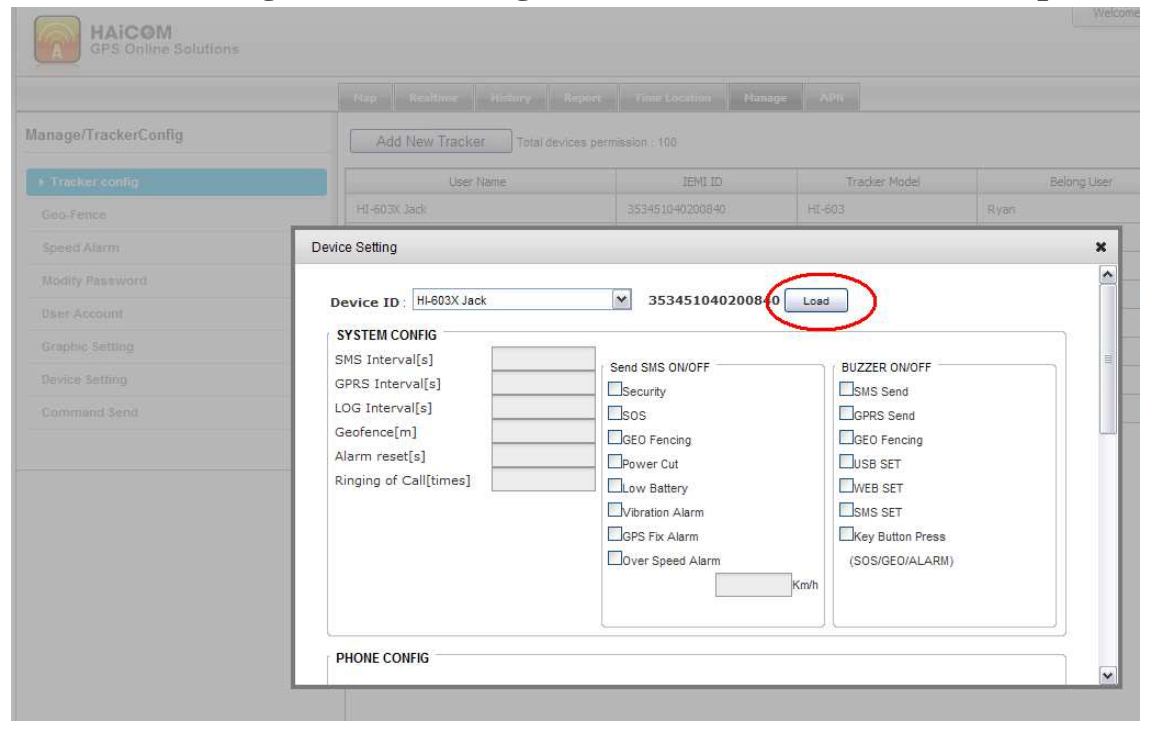

**3.** Change the prefer settings

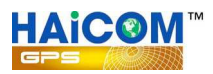

| lanage/TrackerConfig | Add New Tracker    | Total devices permission : 100 |               |           |
|----------------------|--------------------|--------------------------------|---------------|-----------|
|                      | User Name          |                                | Tracker Model | Belong Us |
|                      | HI-603X Jack       | 353451040200849                | HI-603        | Ryan      |
|                      | Device Setting     |                                |               | *         |
|                      | 10                 | 10                             | 10            |           |
|                      |                    |                                |               |           |
|                      | GSM/GPRS CONFIG    |                                |               |           |
|                      | USER               |                                |               |           |
|                      | PASS               |                                |               |           |
|                      | SERVER CONFIG      |                                |               |           |
|                      | IP/Domain Name     |                                |               |           |
|                      |                    |                                |               |           |
|                      |                    | L_Reply!                       |               |           |
|                      | CONFIG PORT        |                                |               |           |
|                      | SLEEP MODE         |                                |               |           |
|                      | PARTIES CONTRACTOR |                                |               |           |

## 4. Press Setup and will show: Device information update successfully

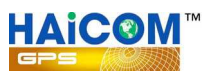

|                                               | Мар | Realtime | History | Report | Time Locatio | m Manag | e APN        |     |                   |
|-----------------------------------------------|-----|----------|---------|--------|--------------|---------|--------------|-----|-------------------|
| Report                                        | 4   |          |         |        |              |         |              |     |                   |
| racker ID : HI-603X Jack 💌<br>353451040200840 |     |          |         |        |              |         |              |     |                   |
| rom : 2011/11/10                              |     |          |         |        |              |         |              |     |                   |
| To: 2011/11/10                                |     |          |         |        |              |         |              |     |                   |
| Iter : All Data                               | _   |          |         |        |              |         |              |     |                   |
| ecord/Page: 50                                |     |          |         |        |              |         |              |     |                   |
| ort by : ASC Search                           |     |          |         |        |              |         |              |     |                   |
| Address Transfer.zip Download                 | 51  |          |         |        | - Ti         |         |              |     |                   |
|                                               |     |          |         |        |              | Search  | n 🙆 Download | Add | Iress Tranfer.zip |

## How to generate the detail report print out with address

- 1. Select the preferred from and to date and click " Search "
- 2. Click "Download " and the csv file will be saved as Excel file
- 3. Click "Address Transfer.zip " for the transfer program

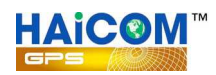

|                                                                                                    | Address Transfer                                                                                                    |                                                                         |                                          |
|----------------------------------------------------------------------------------------------------|----------------------------------------------------------------------------------------------------|-------------------------------------------------------------------------|------------------------------------------|
|                                                                                                    | 檔案(E) 編輯(E) 核視(Y) 我的最愛(A) 工具(E)                                                                                                    | 說明曲                                                                     | <b>N</b>                                 |
|                                                                                                    | 🕝 上一頁 🔹 🚫 🔹 🎓 搜尋 🔂 資料杯                                                                                                    | ē 🛄 •                                                                   |                                          |
|                                                                                                    | 網址D 🗁 C:\Documents and Settings\Administrator\桌面\Ad                                                                                                    | ldress Transfer                                                         | ▶ 🛃 移至                                   |
| Jack-604-201<br>1124133938(<br>Address)                                                                                                    | <ul> <li>         を立ていた。         <ul> <li>                  を注意した。                  をおいうには、またいでは、またいでは、またいいでは、またいでは、またいいでは、またいいでは、またいいでは、またいいでは、またいいでは、またいいでは、またいいいでは、またいいいでは、またいいでは、またいいいでは、またいいいいいいは、またいいいいは、またいいいいいいいは、またいいいいいいいいいは、またいいいいいいいいいい</li></ul></li></ul>                                                                                                    | 大小<br>msfer 644 KB<br>419 KB<br>.Con-dll 162 KB<br>a.SQ.dite.DLL 884 KB | 類型<br>應用程式<br>應用程式擴充<br>應用程式擴充<br>應用程式擴充 |
|                                                                                                    |                                                                                                    |                                                                         | Þ                                        |
| 🖏 Address Transfer                                                                                                    |                                                                                                    | 1                                                                       |                                          |
| Select Report CSV File(1)                                                                                                    | C.\Documents and Settings\Administrator\4 arVack-604-201                                                                                                    |                                                                         |                                          |
| Select Address Display Language(2)                                                                                                    | English                                                                                                    | AVE                                                                     | in <mark>g Silvern</mark>                |
|                                                                                                    | Translate Address (3)                                                                                                    |                                                                         |                                          |
| [+25.02662.+121.42758] No. 92. Ho                                                                                                    | ugšng 1st Rd. Sinihuang District. New Taipei City. Taiwan 242                                                                                                    |                                                                         | <b>E</b>                                 |
| <sup>1</sup> 25 02675, +121 42758] No. 73-87,<br>125 02687, +121 42758] No. 87, Ho<br>125 02687, +121 4276] No. 89, Hou<br>125 0268, +121 42776] No. 89, Hou<br>125 0268, +121 42775] No. 2, Lane<br>125 0268, +121 427758] No. 87, Hou<br>125 0268, +121 42757] No. 87, Hou<br>125 02677, +121 42757] No. 87, Hou<br>125 02677, +121 42752] No. 89, Hoi<br>125 02688, +121 42762] No. 89, Hoi<br>125 02688, +121 42762] No. 89, Hoi<br>125 02688, +121 42755] No. 87, Hou<br>125 02688, +121 42755] No. 87, Hou<br>125 02688, +121 42755] No. 87, Hou<br>125 02688, +121 42755] No. 87, Hou<br>125 02683, +121 42755] No. 87, Hou<br>125 02683, +121 42755] No. 90, Hoi<br>125 02673, +121 42756] No. 90, Hoi<br>125 02673, +121 42756] No. 90, Ho | Hôugăng 1st Rd, Sinjhuang District, New Taipei City, Taiwan 242<br>ugăng 1st Rd, Sinjhuang District, New Taipei City, Taiwan 242<br>găng 1st Rd, Sinjhuang District, New Taipei City, Taiwan 242<br>găng 1st Rd, Sinjhuang District, New Taipei City, Taiwan 242<br>94, Hôugăngyr Rd, Sinjhuang District, New Taipei City, Taiwan 242<br>ugăng 1st Rd, Sinjhuang District, New Taipei City, Taiwan 242<br>ugăng 1st Rd, Sinjhuang District, New Taipei City, Taiwan 242<br>Ugăng 1st Rd, Sinjhuang District, New Taipei City, Taiwan 242<br>Ugăng 1st Rd, Sinjhuang District, New Taipei City, Taiwan 242<br>Ugăng 1st Rd, Sinjhuang District, New Taipei City, Taiwan 242<br>Ugăng 1st Rd, Sinjhuang Di | Information<br>① Translate S<br>確定                                      |                                          |

1. Click "Address Transfer program icon to run the program "

2. Select the csv Excel file

3. Click "Transfer Address (3) "

4. After the translate program running, the "Translate successful ! " message will appeared. In the mean time, there will extra Excel file with (Address) saved on your desktop. Open the file, you will see the retail reports, with Date/time/long./lat./detail address data like below example shown.

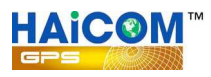

## The example of the detail report printout

|    | А     | В          | С        | D                                                            | E          | F        | G       | н      | I          | J           | К       |
|----|-------|------------|----------|--------------------------------------------------------------|------------|----------|---------|--------|------------|-------------|---------|
| 1  | Index | DATE       | TIME     | ADDRESS                                                      | SPEED      | DISTANCE | GPS FIX | ORIENT | LATITUD    | LONGITUD    | COMMENT |
| 2  | 1     | 2011/10/28 | 09:41:51 | No. 35, Àiguó East Rd, Daan District, Taipei City, Taiwan    | 34.3 km/hr | 0 km     | ок      | 10.2   | N 25.03173 | E 121.5268  |         |
| 3  | 2     | 2011/10/28 | 09:42:26 | No. 27, Lane 31, Section 2, Jinshān South Rd, Daan Distri    | 30.6 km/hr | 0.205 km | ок      | 99.2   | N 25.03277 | E 121.52848 |         |
| 4  | 3     | 2011/10/28 | 09:42:59 | Lìshuĭ St, Daan District, Taipei City, Taiwan 106            | 23.3 km/hr | 0.302 km | ОК      | 12     | N 25.0334  | E 121.52915 |         |
| 5  | 4     | 2011/10/28 | 09:43:31 | No. 200-226, Section 2, Xìnyì Rd, Daan District, Taipei Cit  | 23.3 km/hr | 0.545 km | ОК      | 86     | N 25.03353 | E 121.53155 |         |
| 6  | 5     | 2011/10/28 | 09:44:05 | No. 200-226, Section 2, Xìnyì Rd, Daan District, Taipei Cit  | 0.7 km/hr  | 0.547 km | ОК      | 322    | N 25.03352 | E 121.53157 |         |
| 7  | 6     | 2011/10/28 | 09:45:14 | No. 250, Section 2, Xìnyì Rd, Daan District, Taipei City, Ta | 9.3 km/hr  | 0.599 km | ОК      | 96.5   | N 25.03357 | E 121.53208 |         |
| 8  | 7     | 2011/10/28 | 09:45:45 | No. 5, Lane 2, Section 2, Xinsheng South Rd, Daan Distric    | 35.2 km/hr | 0.69 km  | ОК      | 165.4  | N 25.03295 | E 121.53267 |         |
| 9  | 8     | 2011/10/28 | 09:46:15 | No. 32, Section 2, Xinsheng South Rd, Daan District, Taip    | 12.4 km/hr | 0.9 km   | ОК      | 167.9  | N 25.03115 | E 121.53328 |         |
| 10 | 9     | 2011/10/28 | 09:46:45 | 106 Taiwan Taipei City Daan District金華國中                     | 38.5 km/hr | 1.088 km | ОК      | 253.2  | N 25.03013 | E 121.5318  |         |
| 11 | 10    | 2011/10/28 | 09:47:17 | No. 217, Jīnhuá St, Daan District, Taipei City, Taiwan 106   | 14.5 km/hr | 1.375 km | ОК      | 285.4  | N 25.02988 | E 121.52897 |         |
| 12 | 11    | 2011/10/28 | 09:47:50 | No. 213, Jīnhuá St, Daan District, Taipei City, Taiwan 106   | 3.7 km/hr  | 1.402 km | ОК      | 240.4  | N 25.0299  | E 121.5287  |         |
| 13 | 12    | 2011/10/28 | 09:48:21 | No. 211-223, Jinhuá St, Daan District, Taipei City, Taiwan   | 0.7 km/hr  | 1.408 km | ОК      | 233.2  | N 25.02985 | E 121.52873 |         |
| 14 | 13    | 2011/10/28 | 09:48:54 | No. 213, Jīnhuá St, Daan District, Taipei City, Taiwan 106   | 0.2 km/hr  | 1.411 km | ОК      | 72.9   | N 25.02987 | E 121.52875 |         |
| 15 | 14    | 2011/10/28 | 09:49:25 | No. 213, Jīnhuá St, Daan District, Taipei City, Taiwan 106   | 0.9 km/hr  | 1.415 km | ОК      | 94.1   | N 25.0299  | E 121.52877 |         |
| 16 | 15    | 2011/10/28 | 09:49:57 | No. 213, Jīnhuá St, Daan District, Taipei City, Taiwan 106   | 0.4 km/hr  | 1.424 km | ОК      | 163.4  | N 25.02998 | E 121.5288  |         |
| 17 | 16    | 2011/10/28 | 09:50:26 | No. 213, Jīnhuá St, Daan District, Taipei City, Taiwan 106   | 0.4 km/hr  | 1.428 km | ОК      | 41.7   | N 25.03002 | E 121.5288  |         |
| 18 | 17    | 2011/10/28 | 09:50:56 | No. 213, Jīnhuá St, Daan District, Taipei City, Taiwan 106   | 1.7 km/hr  | 1.433 km | ОК      | 196    | N 25.03005 | E 121.52877 |         |
| 19 | 18    | 2011/10/28 | 09:51:29 | No. 213, Jīnhuá St, Daan District, Taipei City, Taiwan 106   | 0.6 km/hr  | 1.441 km | ОК      | 213.2  | N 25.02998 | E 121.52877 |         |
| 20 | 19    | 2011/10/28 | 09:52:02 | No. 213, Jīnhuá St, Daan District, Taipei City, Taiwan 106   | 0.4 km/hr  | 1.448 km | ОК      | 218.2  | N 25.02992 | E 121.52875 |         |
| 21 | 20    | 2011/10/28 | 09:52:18 | No. 211-223, Jinhuá St, Daan District, Taipei City, Taiwan   | 0.2 km/hr  | 1.454 km | No      | 219.1  | N 25.02987 | E 121.52872 |         |
| 22 | 21    | 2011/10/28 | 10:00:49 | No. 179-181, Jinhuá St, Daan District, Taipei City, Taiwan   | 14.5 km/hr | 1.617 km | ОК      | 282.4  | N 25.0301  | E 121.52712 |         |
| 23 | 22    | 2011/10/28 | 10:01:27 | No. 10, Lane 132, Section 2, Jinshān South Rd, Daan Distr    | 34.6 km/hr | 1.706 km | ОК      | 199.8  | N 25.02968 | E 121.52637 |         |
| 24 | 23    | 2011/10/28 | 10:02:02 | No. 64, Cháozhōu St, Daan District, Taipei City, Taiwan 1    | 35.4 km/hr | 1.96 km  | ОК      | 284.3  | N 25.02923 | E 121.5239  |         |
| 25 | 24    | 2011/10/28 | 10:02:34 | No. 22-24, Cháozhōu St, Daan District, Taipei City, Taiwa    | 6.7 km/hr  | 2.128 km | ОК      | 293.3  | N 25.02955 | E 121.52227 |         |
| 26 | 25    | 2011/10/28 | 10:03:09 | 100 Taiwan Taipei City Jhongjheng District台9線                | 33.3 km/hr | 2.293 km | ок      | 149.7  | N 25.02937 | E 121.52065 |         |
| 27 | 26    | 2011/10/28 | 10:03:39 | No. 32-1, Section 2, Luósīfú Rd, Jhongjheng District, Taip   | 1.1 km/hr  | 2.403 km | ок      | 80.2   | N 25.02855 | E 121.52125 |         |
| 28 | 27    | 2011/10/28 | 10:04:11 | No. 34, Section 2, Luósīfú Rd, Jhongjheng District, Taipei   | 1.7 km/hr  | 2.42 km  | ок      | 38.3   | N 25.0284  | E 121.52125 |         |
| 29 | 28    | 2011/10/28 | 10:04:43 | No. 34, Section 2, Luósīfú Rd, Jhongjheng District, Taipei   | 0.2 km/hr  | 2.424 km | ок      | 34.3   | N 25.02842 | E 121.52128 |         |
| 30 | 29    | 2011/10/28 | 10:05:13 | No. 7, Section 2, Luósīfú Rd, Jhongjheng District, Taipei (  | 34.5 km/hr | 2.486 km | ок      | 331.2  | N 25.02897 | E 121.52122 |         |

## HI-603X installation video guides

#### How to connect and install Haicom Tracker

http://www.youtube.com/watch?v=9ytNRmu6TMQ&feature=channel\_video\_title

#### How to connect and install HI-603X

http://www.youtube.com/watch?v=yVAqvhHLzvU&feature=channel\_video\_title

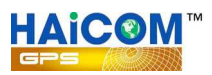

## How to calculate the historical total travel distance:

- **1.** Click the preferred start point
- 2. Click the start point icon

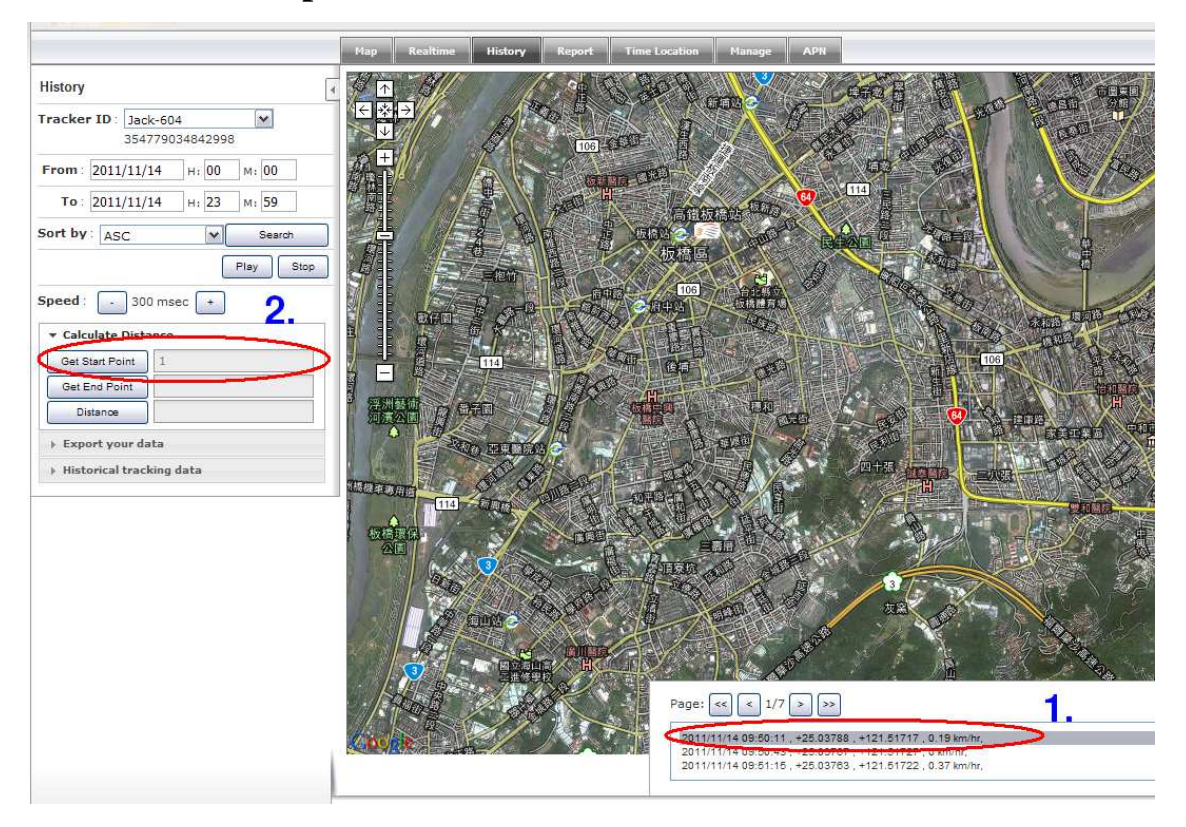

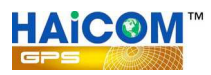

# Click the preferred end point Click the end point icon

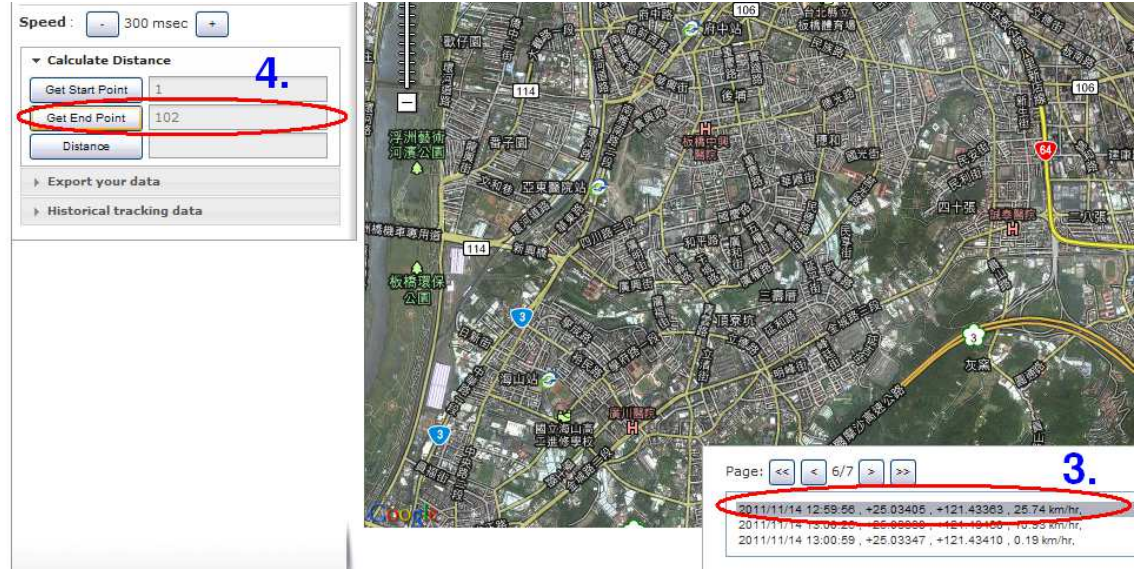

## 5. Click the Distance icon to get the total traveled distance

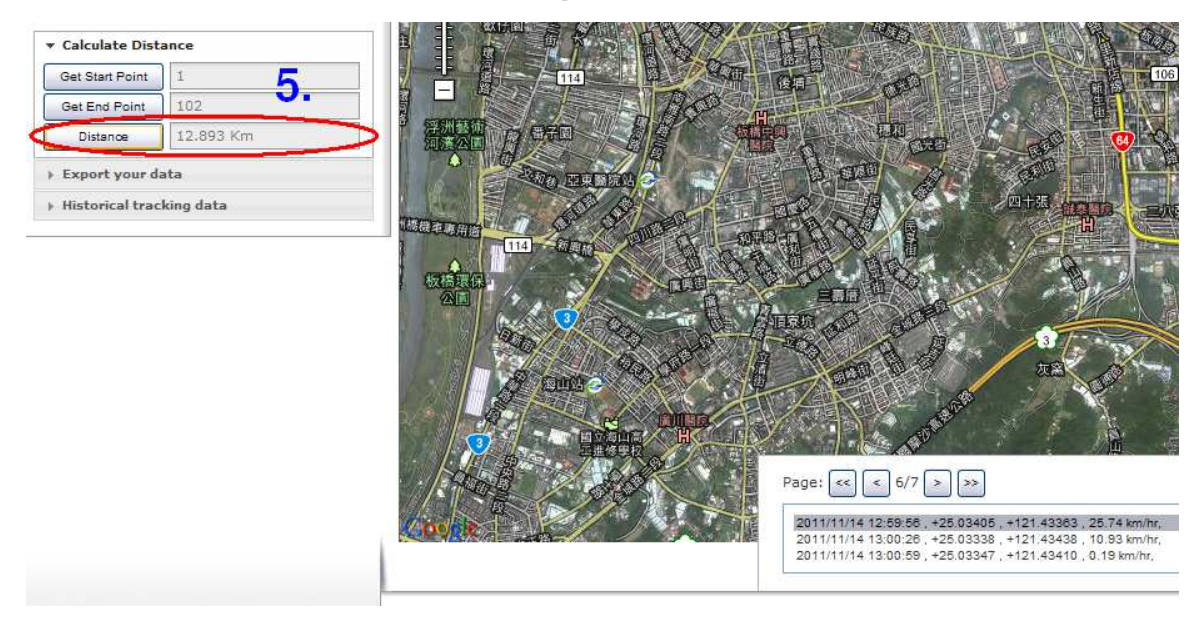

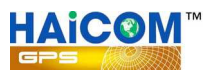

## How to send command from the GPRS tracking platform:

1. Click Manage -> Command Send:

|                                  |                                                |                      |               | and the second second s |                      |
|----------------------------------|------------------------------------------------|----------------------|---------------|----------------------------------------------------------------------------------------------------|----------------------|
| • ) • Www.tracking.haicom.com.tw | :8090/Manage/TrackerConfig.aspx                |                      |               | C Google                                                                                                    | P a                  |
| 最常瀏覽 🗋 新手上路 <u>動</u> 即時新聞        |                                                | m_t                  | a mana        |                                                                                                    | M. S. S. S. S.       |
| HAICOM                           |                                                | 1                    | 1             | Welcome, Ryan(ryar                                                                                                    | n) ! Log Out English |
| Nanage/TrackerConfig             | Map Realtime History Add New Tracker Total dev | Report Time Location | Manage APN    |                                                                                                    |                      |
| Itracker config                  | User Name                                      | IEMI ID              | Tracker Model | Belong User                                                                                                    |                      |
| Geo-Fence                        | 1000000000                                     |                      | HI-604X       | ryan                                                                                                    |                      |
| Speed Alarm                      | HI-603X                                        |                      | HI-603X       | Ryan                                                                                                    |                      |
| Modify Deservord                 | HI-604 Paul                                    |                      | HI-604        | Ryan                                                                                                    |                      |
| would rassword                   | HI-604 Q                                       |                      | HI-604        | Ryan                                                                                                    |                      |
| User Account                     | HI-604X Jack                                   |                      | HI-604X       | Ryan                                                                                                    |                      |
| Graphic Setting                  | M.S                                            |                      | HI-602        | Ryan                                                                                                    |                      |
| Device Setting                   | M.S.1                                          |                      | HI-602        | ryan                                                                                                    |                      |
| Command Send                     |                                                |                      | 1             |                                                                                                    |                      |
| 2                                |                                                |                      |               |                                                                                                    |                      |

2. Click to send commands from the platform:

Status

Open (0) means the relay is stay connection.

To cut the relay (cut off the ignition, oil pump, power, etc.), select Close (1)

| iracking system - iracker config | t v                                         | 70 ~                         | Multime and                 |
|----------------------------------|---------------------------------------------|------------------------------|-----------------------------|
| 🔶 🧉 www.tracking.haicom.c        | om.tw:8090/Manage/TrackerConfig.aspx        | ☆ ▼ C                        | Google                      |
| 最常瀏覽 门 新手上路 <mark>ळ</mark> 即時新聞  | 4                                           | M-S                          |                             |
| HAICOM                           |                                             |                              | Welcome, Ryan(ryan) 1 Log O |
| GPS                              |                                             | Click h                      | ere to request SMS          |
|                                  |                                             | Time Location Manage from th | ne tracker                  |
| lanage/TrackerConfig             | Add New Tracker Total devices permis        | sion : 100                   |                             |
| ▶ Tracker config                 | Command Send                                |                              | X ng User                   |
| Geo-Fence                        | Device ID : HL-604X Jack                    | - 353451047451214            |                             |
| Speed Alarm                      | Command 10                                  |                              |                             |
| Modify Password                  | Get current GPS information then send SMS t | to SMS phone                 |                             |
| User Account                     |                                             | Send Command                 |                             |
| Graphic Setting                  | Command 11                                  |                              |                             |
| Device Setting                   | Special Bugging / Dial Back                 |                              |                             |
| Command Send                     | Phone Number                                | Send Command                 |                             |
|                                  | Command 12                                  |                              |                             |
|                                  | Relay #1 Open/Close                         | C                            |                             |
|                                  | Status OPEN(0) CLOSE(1)                     | Send Command                 |                             |
|                                  | Command 13                                  |                              |                             |
|                                  | Relay #2 Open/Close                         |                              |                             |
|                                  | Status OPEN(0) CLOSE(1)                     | Send Command                 |                             |
|                                  | Command 44                                  |                              | -                           |
|                                  | Click                                       | here to on/off the relay     |                             |
|                                  |                                             |                              |                             |
|                                  | (ope                                        | en: relay on, Close: relay c | ut off)                     |

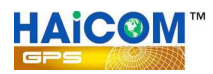

| HAICOM               | Welcome, Ryan(ryan)                                                                                                    | 1 Log Out |
|----------------------|----------------------------------------------------------------------------------------------------|-----------|
| Manage/TrackerConfig | Map         Realtime         History         Report         Time Loustion         Manage         APN           Add New Tracker         Total devices correction : 100         100         100         100         100         100         100         100         100         100         100         100         100         100         100         100         100         100         100         100         100         100         100         100         100         100         100         100         100         100         100         100         100         100         100         100         100         100         100         100         100         100         100         100         100         100         100         100         100         100         100         100         100         100         100         100         100         100         100         100         100         100         100         100         100         100         100         100         100         100         100         100         100         100         100         100         100         100         100         100         100         100         100         100         100 |           |
|                      | Command Send * ng User                                                                                                    |           |
|                      | Command setup successful!                                                                                                    | EDIT ]    |
|                      | Command 13                                                                                                    | (EDIT)    |
|                      | Relay #2 Open/Close                                                                                                    | EDIT      |
|                      | Status OoPEN(0) @CLOSE(1) Send Click here to see the comm                                                                                                    |           |
|                      | sending status                                                                                                    | EDIT      |
|                      | Command 14                                                                                                    | EDIT      |
|                      | Tracker Reset                                                                                                    | 1         |
|                      | Command Queue List ALL Command - Select                                                                                                    |           |
|                      | UserDate Time TX ID TX Send Time                                                                                                    |           |
|                      | yan 2012-01-17<br>15:39:18 TX200 \$GPRS353451040200840,TX201,#10,* YES 2012-01-17<br>15:39:46                                                                                                    |           |
|                      | yan 2012-01-17<br>10:01:38 TX200 \$GPRS353451040200840,TX201,#13,0,* YES 2012-01-17<br>10:02:39                                                                                                    |           |
|                      | yan 2012-01-17<br>10:01:37 TX200 gGPRS353451040200840,TX201,#12,0,* PS 2012-01-17<br>10:02:18                                                                                                    |           |
|                      | YES: the sending successfully<br>NO: the sending still pending                                                                                                    |           |

3. Click the Select to see the command sending status:

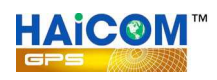

## Set up GeoFencing function steps:

Basically, there are two ways to set up the geo fence function and both ways are independent to each other. For instance, if you set up the geo fence alarm on the map radius, the trigger will only report to the tracking site. If you set up the geo fence function from the Manage -> Device Setting, from the SMS or from the computer set up program, it will only report the alarm to the phone (and not to the tracking site)

### 1. Set up geo fence radius on the tracking site:

1. Move the mouse cursor to the preferred geo fencing point and double click it. The red bubble will appeared:

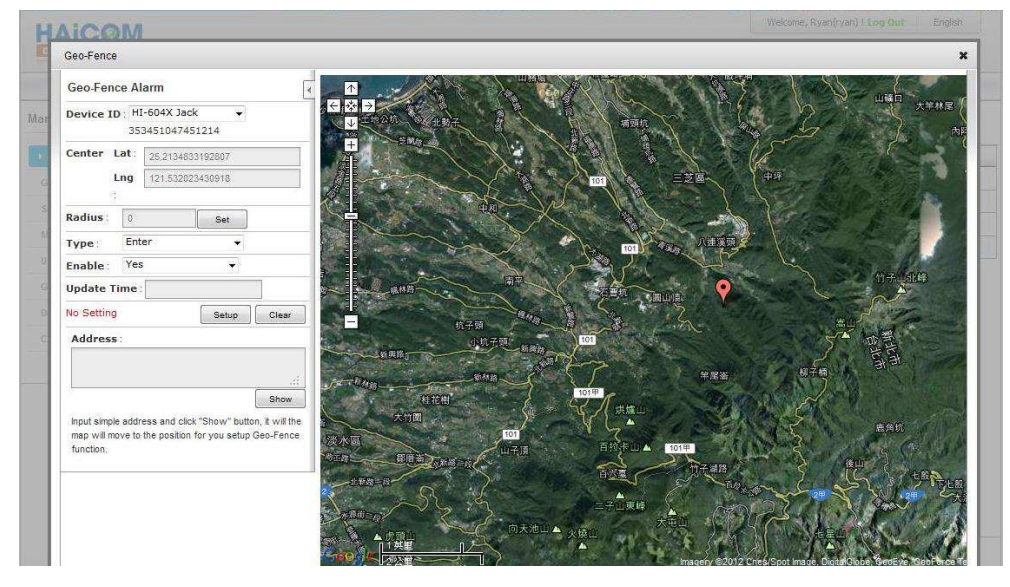

Key in the preferred geo fencing radius range (in km) and click Set.
 After the clicking, the blue circle will appeared on the map.
 User can select to get the geo fencing alarm when the tracker enter or leave the

radius range.

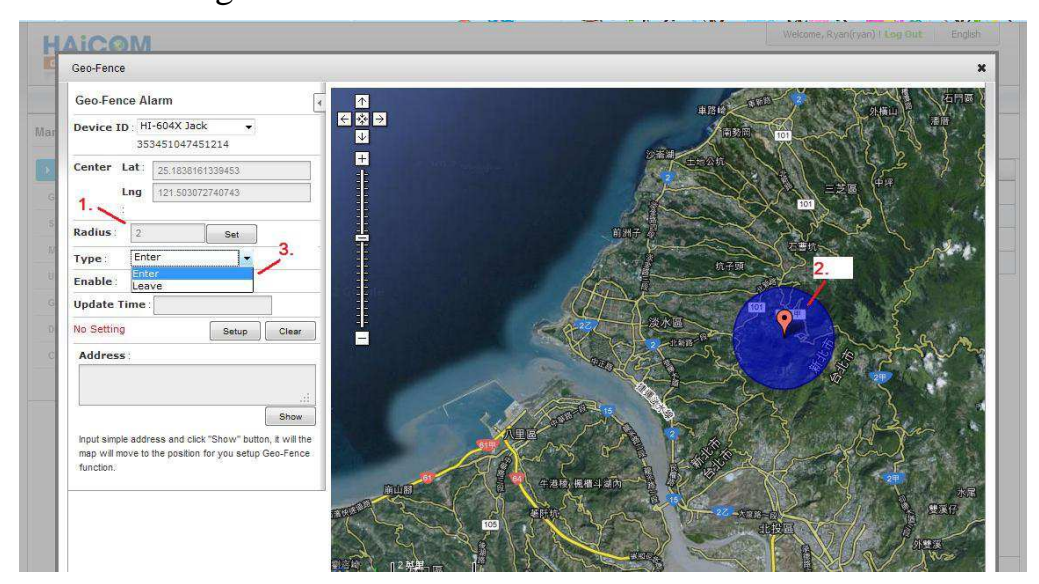

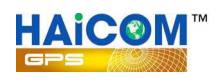

3. Make sure click "Yes " on the Enable section so that the geo fencing function will work.

Then, click Setup to complete the procedures. In the mean time, the Update Time will show the time that you set up and show Update Successful on the side:

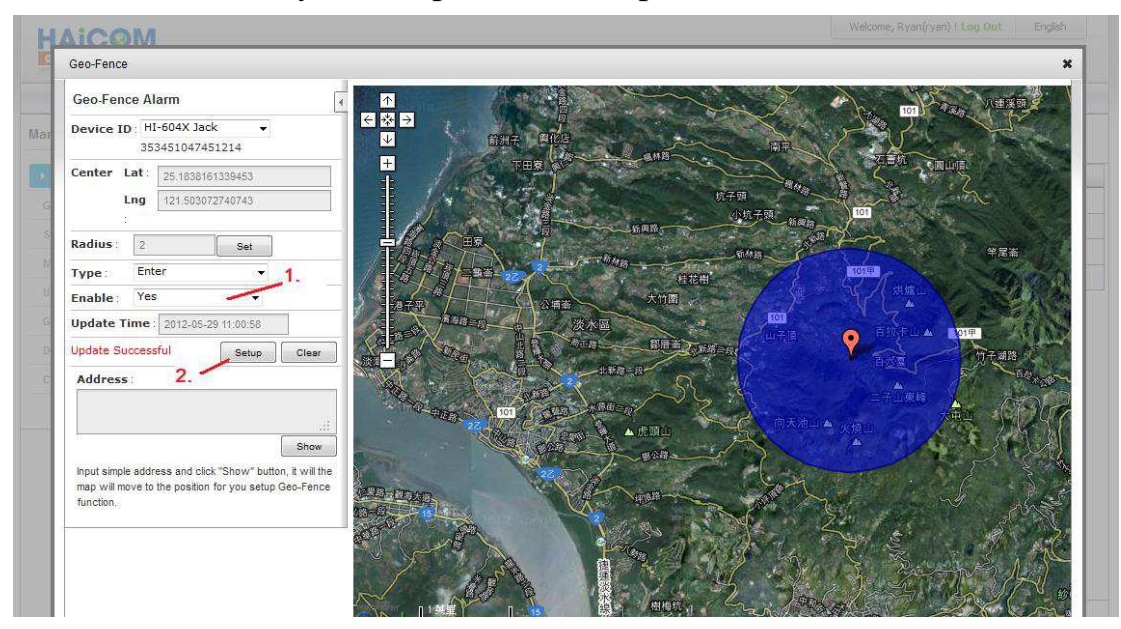

### 2. Set up geo fence from the Device Settings:

User can use different ways to set up the geo fence functions:

a. On the GPRS tracking site, go Manage and Device Setting and press "load":

| HAICOM               |                          |            |                             |                  | Historical backing data :<br>Purchase (for la | Keep the last 5 da<br>esting 12 month |
|----------------------|--------------------------|------------|-----------------------------|------------------|-----------------------------------------------|---------------------------------------|
| lanage/TrackerConfig | Device Setting           | Réaltime 3 | Hatine Report Tine Existing | Manana Al7H      | *                                             |                                       |
|                      | Device ID : HI-604X Jack | ¢          | ➡ 353451047451214 Load      | ł                |                                               |                                       |
|                      | SYSTEM CONFIG            | 0          | Sand SMS ON/OFF             |                  |                                               | EDIT D                                |
|                      | GPRS Interval[s]         | 30         |                             |                  |                                               | EDIT                                  |
|                      | LOG Interval[s]          | 3          | I Security<br>IIISOS        | GPRS Send        | F                                             | EDIT                                  |
|                      | Geofence[m]              | 500        | GEO Fencing                 | GEO Fencing      |                                               | ED17                                  |
|                      | Alarm reset[s]           | 300        | Power Cut                   | USB SET          |                                               |                                       |
|                      | Ringing of Call[times]   | 0          | Low Battery                 | WWEB SET         |                                               |                                       |
|                      | Sensor Active            |            | Vibration Alarm             | SMS SET          |                                               |                                       |
|                      |                          |            | GPS Fix Alarm               | Key Button Press |                                               |                                       |

Set up the geo fence range, say 500 meters radius, the tracker will report to the preset phones while the feature triggered.

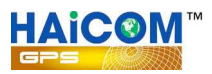

b. Connect the tracker to your computer and set up geo fence from the set up program:

| A HAICOM                                                                                                    |                                                                                                    |               |                        |
|----------------------------------------------------------------------------------------------------|----------------------------------------------------------------------------------------------------|---------------|------------------------|
| GET PARAMETER SET PARA                                                                                                    |                                                                                                    | GPS ERAS      | E PASS 0000            |
| - TRACKER                                                                                                    | VERSION T100001-111                                                                                                    | 11140F        | PHONE CONFIG           |
| SMS interval[s]     0       GPRS interval[s]     30       LOG interval[s]     5       Geofence[m]     500       Alarm Reset[s]     1       Ringing of Call     0       [Times]     9 | Send SMS ON/OFF<br>Security<br>SOS<br>GEO Fencing<br>Power Cut<br>Vibration Alarm<br>GPS Fix Alarm<br>Over Speed Alarm<br>20 [km/h] | BUZZER ON/OFF | SOS PHONE[ex;****,**** |

c. The geo fence will triggered only once and user will set up again from the SMS command to activate the alarm once again:

| 14 | #0000,14   |                                    | System Reset                       |
|----|------------|------------------------------------|------------------------------------|
| 15 | #0000,15   |                                    | Inform Tracker call back to server |
| 16 | #0000,16,1 | (1 is activated, 0 is deactivated) | Set GEO Fencing activate           |
| 17 | #0000,17,1 | (1 is activated, 0 is deactivated) | Set GPS FIX alarm activate         |
| 18 | #0000.18.1 | (1 is activated, 0 is deactivated) | Set Sensor (Moving) Alarm          |